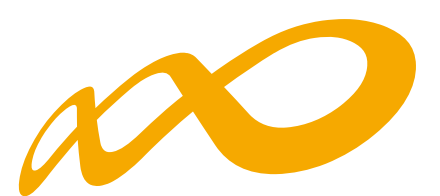

# Fundación Estatal

PARA LA FORMACIÓN EN EL EMPLEO

Guía práctica de simulación, confirmación y envío de la cuenta justificativa

# **CONVOCATORIA DE TURISMO 2021**

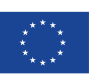

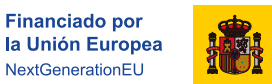

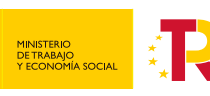

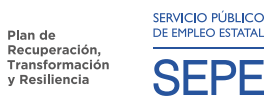

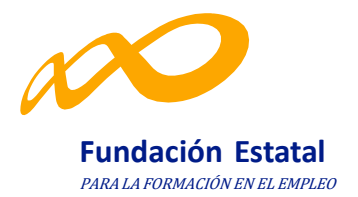

# ÍNDICE

| DATOS ADICIONALES.                                                                                                    | 3             |
|----------------------------------------------------------------------------------------------------|---------------|
| DNHS                                                                                                    | 9             |
| CESIÓN DERECHO DE COBRO                                                                                                    | 13            |
| SIMULADOR.                                                                                                    | 22            |
| CONFIRMACIÓN DEL PROGRAMA                                                                                                    | 27            |
| GUIA DE CÁLCULO DEL IMPORTE DE LIQUIDACIÓN Y ANEXOS GENERADOS EN LA CERTIFICA JUSTIFICACIÓN DE LA CUENTA JUSTIFICATIVA POR EL SOLICI- TANTE                    | .CIÓN Y<br>35 |
| GLOSARIO de la PROPUESTA DE LIQUIDACIÓN PROGRAMAS 2021 GENERADA en la SIMULACIÓ<br>CERTIFICACIÓN Y JUSTIFICACIÓN DE LA CUENTA JUSTIFICATIVA por el solicitante | 41            |

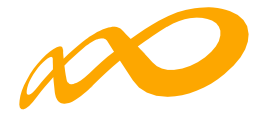

# **DATOS ADICIONALES**

En esta pestaña, que es de obligado cumplimiento, se deben indicar los datos adicionales necesarios para la correcta certificación del programa de formación:

| OMUNICACIÓN DE LA CERTIFICACIÓN                                          |                      |             |                         |   |
|--------------------------------------------------------------------------|----------------------|-------------|-------------------------|---|
|                                                                          |                      |             |                         |   |
|                                                                          |                      |             |                         |   |
| OPOSTONINATIOS EVICACIÓN DIFOSIÓN DE MAIT COSTES DECAST                  | CERTIFIC-            | ACTON       |                         |   |
| rticipantes Grupos Acciones Formativas Datos adicionales D.N.S.H (       | Cesión derecho cobro | Simulador 0 | Confirmación            |   |
|                                                                          |                      |             |                         |   |
| ITOS ADICIONALES                                                         |                      |             |                         |   |
| ERCEPCIÓN DE OTRAS AYUDAS E INCRESOS ADICIONALES PARA LA MISMA ACTIVIDAD |                      |             |                         |   |
| udas / ingresos adicionales                                              |                      |             |                         |   |
| ) SI 🚫 No                                                                |                      |             |                         |   |
|                                                                          |                      |             |                         |   |
|                                                                          |                      |             |                         |   |
| IENDIMIENTOS FINANCIEROS GENERADOS POR LOS FONDOS LIBRADOS               |                      |             |                         |   |
| ndimientos financieros                                                   |                      |             |                         |   |
| ) Si 🔘 No                                                                |                      |             |                         |   |
|                                                                          |                      |             |                         |   |
| OLICITUD DEL TERCER PAGO                                                 |                      |             |                         |   |
| licitar tercer pago                                                      |                      |             |                         |   |
| ) SI O No                                                                |                      |             |                         |   |
|                                                                          |                      |             |                         |   |
| A ANTERINATION OF DI ANTULA APPRIA                                       |                      |             |                         |   |
| IANTENIMIENTO DE PLANTILLA MEDIA                                         |                      |             |                         |   |
| IMPRESAS BENEFICIARIAS                                                   |                      |             |                         |   |
|                                                                          |                      |             |                         |   |
| ostrar 10 🗸 registros                                                    |                      | Filtro      | Filtro                  |   |
|                                                                          |                      |             |                         |   |
| Planti<br>IF Razón social                                                | lla media 1º periodo | Pla         | ntilla media 2º periodo |   |
|                                                                          |                      |             |                         | - |
|                                                                          | 0                    |             | 0                       |   |
|                                                                          | 0                    |             | 0                       | ľ |
| istrando del 1 al 7 de 7                                                 |                      |             |                         |   |
|                                                                          |                      |             |                         |   |

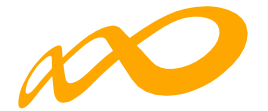

# Percepción de otras ayudas e ingresos adicionales para la misma actividad:

Se indicará si alguna de las entidades beneficiarias ha recibido o no otras ayudas para realizar la actividad formativa y se pinchará el botón aceptar.

| Programas de formación > ¿Qué desea hacer? > Certificación > Datos adicionale               | 25                                   |                            |          |
|---------------------------------------------------------------------------------------------|--------------------------------------|----------------------------|----------|
| COMUNICACIÓN DE LA CERTIFICACIÓN                                                            |                                      |                            |          |
|                                                                                             |                                      |                            |          |
| GRUPOS FORMATIVOS EVALUACIÓN DIFUSIÓN DE AAFF                                               | COSTES BECAS Y AYUDAS CE             | RTIFICACIÓN                |          |
| Participantes Grupos Acciones Formativas Datos adicio                                       | nales D.N.S.H Cesión derecho o       | obro Simulador Confirmacio | ón       |
| DATOS ADICIONALES                                                                           |                                      |                            |          |
| Ayudas / ingresos adicionales<br>Sí No<br>ENTIDADES BENEFICIARIAS<br>Mostrar 10 Y registros |                                      | Filtro Filtro              |          |
| Cif beneficiaria                                                                            | Importe CIF                          | Procedencia                |          |
|                                                                                             | Ningún dato disponible en esta tabla |                            |          |
|                                                                                             |                                      |                            | ELIMINAR |

Si se ha seleccionado que «Sí», la aplicación habilita una ventana para AÑADIR la/s entidad/es beneficiaria/s que las han recibido. En este caso la aplicación informática generará un certificado de percepción de otras ayudas para todas las entidades beneficiarias, las que sí las hayan recibido con las cuantías correspondientes y su procedencia, y para aquellas entidades que no las hayan percibido, indicando que no se han recibido ayudas.

| ENTIDAD BENEFICIARIA          | ×       |
|-------------------------------|---------|
| Cif beneficiaria              |         |
| Importe<br>3000 €             |         |
| CIF concedente ayuda          |         |
| Razón social concedente ayuda |         |
| CANCELAR                      | ACEPTAR |
|                               |         |

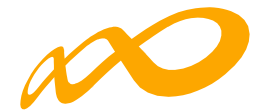

| Programas de formación > ¿Qué desea hacer? > Certificación > Datos adicionales |                      |                       |                 |
|--------------------------------------------------------------------------------|----------------------|-----------------------|-----------------|
| COMUNICACIÓN DE LA CERTIFICACIÓN                                               |                      |                       |                 |
|                                                                                |                      |                       |                 |
| GRUPOS FORMATIVOS EVALUACIÓN DIFUSIÓN DE AAFF COSTES BECA                      |                      | IÓN                   |                 |
| Participantes Grupos Acciones Formativas Datos adicionales D.N.S.H             | Cesión derecho cobro | Simulador Confirmació | n               |
| DATOS ADICIONALES                                                              |                      |                       |                 |
| PERCEPCIÓN DE OTRAS AYUDAS E INGRESOS ADICIONALES PARA LA MISMA ACTIVIDAD      |                      |                       |                 |
| Ayudas / ingresos adicionales                                                  |                      |                       |                 |
| ● Sí ◯ No                                                                      |                      |                       |                 |
| ENTIDADES BENEFICIARIAS                                                        |                      |                       |                 |
| Mostrar 10 V registros                                                         |                      | Filtro Filtro         |                 |
|                                                                                |                      |                       |                 |
| Cif beneficiaria                                                               | Importe CIF          | Procedencia           |                 |
|                                                                                | 3.000,00 €           |                       |                 |
| Mostrando del 1 al 1 de 1                                                      |                      |                       |                 |
| Hacer click en una fila para seleccionarla                                     |                      |                       |                 |
|                                                                                |                      |                       | ELIMINAR AÑADIR |
|                                                                                |                      |                       |                 |

También existe la posibilidad de eliminar entidades, con el botón «ELIMINAR»

| gramas de formación > ¿Qué desea hacer? > Ce   | rtificación > Datos adicionales      |                       |                     |                 |
|------------------------------------------------|--------------------------------------|-----------------------|---------------------|-----------------|
| COMUNICACIÓN DE LA CERTIFIC                    | ACIÓN                                |                       |                     |                 |
| RUPOS FORMATIVOS EVALUACIÓN                    | DIFUSIÓN DE AAFF COSTES              | BECAS Y AYUDAS        | CERTIFICACIÓN       |                 |
| articipantes Grupos Acciones Fo                | mativas Datos adicionales            | D.N.S.H Cesión derech | o cobro Simulador ( | Confirmación    |
| ATOS ADICIONALES                               | CONFIDMACIÓN                         |                       |                     |                 |
| PERCEPCIÓN DE OTRAS AYUDAS E INGRES            | ¿Desea eliminar los datos de la enti | dad seleccionada?     |                     |                 |
| yudas / ingresos adicionales<br>Si No          | CANCELAR                             |                       | ACEPTAR             |                 |
| ENTIDADES BENEFICIARIAS                        |                                      |                       |                     |                 |
| lostrar 10 v registros                         |                                      |                       | Filtro              | Filtro          |
| Cif beneficiaria                               |                                      | Importe C             | F Procedencia       | 1.              |
|                                                |                                      | 3.000,00 €            |                     |                 |
| ostrando del 1 al 1 de 1<br>eleccionada 1 fila |                                      |                       |                     |                 |
|                                                |                                      |                       |                     | ELIMINAR AÑADIR |

Todos los certificados generados deben firmarse por el Representante Legal de cada entidad beneficiaria en el proceso de confirmación del programa.

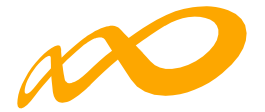

# **Rendimientos Financieros:**

Se indicará si se han obtenido o no rendimientos financieros. En caso de que SÍ se hayan obtenido, se habilitarán campos para indicar si esos rendimientos **se quieren justificar con excesos de participantes** y se cumplimentará por cada una de las beneficiarias, la cuantía declarada.

| RENDIMIENTOS FINANCIEROS GENERADOS POR LOS FONDOS LIBRADOS |        |                      |          |   |
|------------------------------------------------------------|--------|----------------------|----------|---|
| Rendimientos financieros                                   |        |                      |          |   |
| ● Si ONO                                                   |        |                      |          |   |
| Justifica con exceso de participantes                      |        |                      |          |   |
| Sí 💿 No                                                    |        |                      |          |   |
| EMPRESAS BENEFICIARIAS                                     |        |                      |          |   |
| Mostrar 10 v registros                                     | Filtro | Filtro               |          |   |
|                                                            |        |                      |          |   |
| CIF Razón social                                           |        | Importe rendimientos |          |   |
|                                                            | 3000   |                      | $\times$ | B |
|                                                            |        | 4.500,00 €           | Ľ        |   |
| Mostrando del 1 al 2 de 2                                  |        |                      |          |   |
|                                                            |        |                      |          |   |

# Solicitud del tercer pago:

Se indicará si se solicita o no el tercer pago. En caso de indicar «SÍ», se estará solicitando el tercer pago en base a la Convocatoria correspondiente, que indica, «que una vez finalizada y justificada la actividad formativa subvencionada, a petición de la entidad beneficiaria, se realizará el pago, si procede, de la cantidad pendiente de abonar».

Para el cálculo de dicho importe se tendrá en consideración la cuenta justificativa presentada.

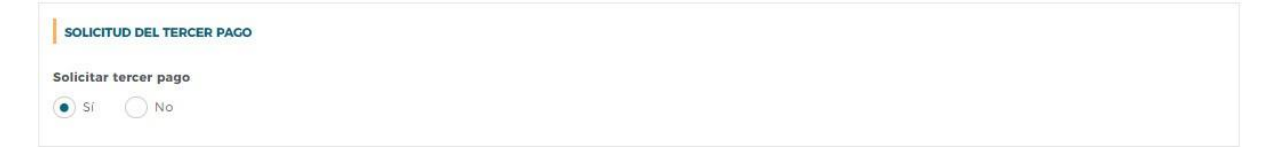

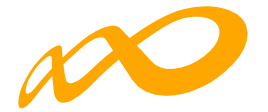

# Mantenimiento de plantilla Media:

En cumplimiento del art.13.5 de la convocatoria, las entidades beneficiarias de las subvenciones deberán mantener, durante el periodo de ejecución del respectivo programa, al menos la plantilla media que tuvieran desde el 15 de enero de 2020 hasta la fecha de publicación de esta Convocatoria). Para ello se ha habilitado un apartado en el que se deberá indicar la plantilla media de cada beneficiaria en dichos periodos.

| MANTENIMIENTO DE PLANTILLA MEDIA |                                 |                               |
|----------------------------------|---------------------------------|-------------------------------|
| EMPRESAS BENEFICIARIAS           |                                 |                               |
| Mostrar 10 v registros           |                                 | Filtro Filtro                 |
|                                  |                                 |                               |
| CIF Razón social                 | Plantilia media 1º periodo      | Plantilla media 2º periodo    |
| CIF Razón social                 | Plantilla media 1º periodo      | Plantilia media 2° periodo    |
| CIF Razón social                 | Plantilla media 1º periodo<br>0 | Plantilia media 2° penodo   C |

Se deberá pinchar en el icono de EDITAR para poder cumplimentar los datos requeridos y una vez hecho se pinchará en el icono de GUARDAR. Se recuerda que la plantilla media del primer período no podrá ser nunca inferior a tres, tal y como establece la norma. La aplicación informará de este hecho si se graba un número inferior a tres. Tampoco permitirá dejar las casillas sin cumplimentar.

Con esta información se generará un documento de declaración de mantenimiento de plantilla media por cada beneficiaria, que deberá ser firmado por el correspondiente Representante Legal de cada una de ellas en el proceso de confirmación del programa.

IMPORTANTE: Cuando se hayan rellenado todos los apartados de la pestaña de «Datos adicionales» se debe pinchar en el botón ACEPTAR para guardarlos.

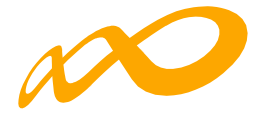

Si faltase algún campo por cumplimentar, al confirmar el Programa, saldrá el siguiente mensaje: «Hay campos sin cumplimentar en los datos adicionales», cancelándose el proceso de certificación.

| Programas de formación 🗧 ¿Qué desea hacer? 🕥 Certificación 🗧 Confirmación               |                        |
|-----------------------------------------------------------------------------------------|------------------------|
| COMUNICACIÓN DE LA CERTIFICACIÓN                                                        |                        |
| CRUPOS FORMATIVOS EVALUACIÓN DIFUSIÓN DE AAFF COSTES BECAS Y AYUDAS CERTIFICA           |                        |
| Participantes Grupos Acciones Formativas Datos adicionales D.N.S.H Cesión derecho cobro | Simulador Confirmación |
| CONFIRMACIÓN                                                                            |                        |
| PROCESO DE CIERRE.                                                                      |                        |
| (j) Se ha cancelado el proceso de certificación.                                        |                        |
| A Hay campos sin cumplimentar en los datos adicionales.                                 |                        |
|                                                                                         |                        |
| VOLVER                                                                                  |                        |

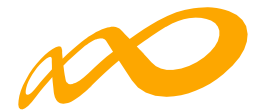

# **DNHS**

( VOLVER )

Las convocatorias que se aprueben bajo el marco del Plan de Recuperación, Transformación y Resiliencia, deben cumplir el principio de no causar un perjuicio significativo a los objetivos medioambientales recogidos en el artículo 17 del Reglamento 2020/852 (principio DNSH).

Por ello y con el objetivo de cumplir con el principio mencionado, en esta pestaña se pone a disposición de los solicitantes el documento «Cuestionario DNSH» que se deberá aportar cumplimentado y firmado digitalmente, ya que es un requisito indispensable para ser beneficiario de esta subvención.

| COMUNICACIÓN DE                              | LA CERTIFICA                           | CIÓN                   |                     |                               |                    |                                 |
|----------------------------------------------|----------------------------------------|------------------------|---------------------|-------------------------------|--------------------|---------------------------------|
| GRUPOS FORMATIVOS                            | EVALUACIÓN                             | DIFUSIÓN DE AAFF       | COSTES BEG          |                               | CACIÓN             |                                 |
| Participantes Grupos                         | Acciones Form                          | nativas Datos adic     | ionales D.N.S.H     | Cesión derecho cobro          | Simulador          | Confirmación                    |
| DOCUMENTACIÓN                                |                                        |                        |                     |                               |                    |                                 |
| Cuestionario de auto<br>Transformación y Res | evaluación del cu<br>siliencia (PRTR). | mplimiento del princip | pio de no causar un | perjuicio significativo al me | dio ambiente en el | marco del Plan de Recuperación. |
| Descargar Cuestion                           | ario de autoeval:                      | uación                 |                     |                               |                    |                                 |
| Mostrar 10 v regi                            | stros                                  |                        |                     |                               | Filtro             | Filtro                          |
| Tipo documento                               |                                        |                        | Nombre doc          | umento                        |                    |                                 |
|                                              |                                        |                        | Ningún dato dis     | oonible en esta tabla         |                    |                                 |
|                                              |                                        |                        |                     |                               |                    |                                 |
|                                              |                                        |                        |                     |                               |                    |                                 |
|                                              |                                        |                        |                     |                               |                    | ANADIR DOCUMENTOS               |

Para poder adjuntarlo, **primero se deberá descargar el documento** pinchando en el icono PDF de «Descargar Cuestionario de autoevaluación».

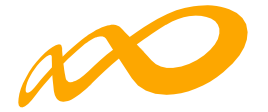

| Auto  | eval | uacion <u>.</u> |        | DDNSH_TUR                                       | ISMO.pdf                                       | (PROTEGID                                        | 0) - Ado           | be Acrol                                   | bat Pro                                    | (32-bi                             | t)                                           |                                                        |                                            |                                    |                                            | 2  | - 0 | ×        |
|-------|------|-----------------|--------|-------------------------------------------------|------------------------------------------------|--------------------------------------------------|--------------------|--------------------------------------------|--------------------------------------------|------------------------------------|----------------------------------------------|--------------------------------------------------------|--------------------------------------------|------------------------------------|--------------------------------------------|----|-----|----------|
| Inici | 0    | F               | lerrai | mientas                                         | ca vent                                        | Autoe                                            | evalua             | cion_N                                     | <mark>/</mark> I                           | ×                                  |                                              |                                                        |                                            |                                    |                                            | ?  |     |          |
| Ð     |      | ☆               | എ      |                                                 | Q                                              | A                                                | $\bigcirc$         | $( \downarrow$                             | )                                          | 1                                  | / 9                                          | 11                                                     | Ēq                                         | <b>₽</b>                           | •••                                        | ð. |     | 6        |
|       |      |                 |        |                                                 |                                                |                                                  |                    |                                            |                                            |                                    |                                              |                                                        |                                            |                                    |                                            |    | ^   | •        |
| Ŋ     |      |                 |        | Cuestio<br>causar                               | nario<br>un pe                                 | de aut<br>rjuicio                                | oeval<br>signi     | uació<br>ficativ                           | n de<br>vo al                              |                                    | impli<br>edio                                | miente                                                 | o del p<br>ente en                         | rincipi<br>el ma                   | o de no<br>arco del                        |    |     | Po       |
| Π     |      |                 |        | Plan de                                         | Recu                                           | peració                                          | on, Tra            | ansfo                                      | rmac                                       | ión                                | y Re                                         | silienc                                                | ia (PR                                     | ( <b>R</b> ) <sup>1</sup>          | onor                                       |    |     | <b>B</b> |
| 0     |      |                 |        | Seccion                                         | U. Da                                          | tos gen                                          | PER                |                                            |                                            | DINS                               | IGNIFIC                                      |                                                        | 192 192 0                                  | actuaci                            | ones                                       |    |     |          |
|       |      |                 |        | Nombre o                                        | de la act                                      | lvldad                                           |                    | Convoca<br>formació<br>ocupada<br>Recupera | toria ab<br>ón de<br>s del á<br>ación, Tra | ierta<br>ámbit<br>imbito<br>ansfor | de subve<br>to estat<br>sectoria<br>mación y | enciones p<br>al, dirigido<br>al del Tu<br>Resiliencia | ara la ejeci<br>os prioritari<br>rismo, en | ución de p<br>amente a<br>el marco | rogramas de<br>las personas<br>del Plan de |    |     | III ×    |
|       |      |                 |        | Compone<br>al que pe                            | nte del<br>rtenece                             | PRTR<br>la activida                              | d                  | C23. Nue<br>inclusivo                      | evas Polít                                 | ticas P                            | úblicas pa                                   | ira un mer                                             | cado de trab                               | ajo dinámic                        | o, resiliente e                            |    |     | Qu.      |
|       |      |                 |        | Medida (l<br>del Comp<br>perteneco<br>en su cas | Reforma<br>conente<br>e la activ<br>o, la sub  | o inversió<br>PRTR a la<br>/idad indio<br>medida | n)<br>que<br>ando, | 13. Adqu<br>producti                       | isición de<br>va.                          | e nue                              | vas comp                                     | etencias pi                                            | ara la transfo                             | ormación di                        | gital, verde y                             |    |     | B        |
|       | •    |                 |        | Etiquetad<br>medioam<br>a la medi<br>o, en su c | lo climá<br>blental a<br>da (Refo<br>aso, a la | tico y<br>asignado<br>orma o Inve<br>submedio    | ersión)<br>la dei  | 01-Contr                                   | ibución a                                  | a las co                           | ompeteno                                     | ias y empl                                             | eos verdes                                 |                                    |                                            |    | 4   | 50       |
|       |      |                 |        | PR(R) <sup>-</sup><br>Porcentaje<br>objetivos ( | e de contr<br>climáticos                       | ibución a<br>(%)                                 |                    | 30%                                        |                                            |                                    |                                              |                                                        |                                            |                                    |                                            |    |     | C.       |
|       |      |                 |        | Porcentaje<br>a objetivo                        | e de contr<br>s medioar                        | ibución<br>nbientales ('                         | %)<br>1            | ×                                          |                                            |                                    |                                              |                                                        |                                            |                                    |                                            |    |     | P        |
|       |      |                 |        | seleccion                                       | ponde ci<br>ada                                | on la etiqu                                      | ieta               |                                            |                                            |                                    |                                              |                                                        |                                            |                                    |                                            |    |     |          |
|       |      |                 |        |                                                 |                                                |                                                  |                    |                                            |                                            |                                    |                                              |                                                        |                                            |                                    |                                            |    |     | 0        |
|       |      |                 |        |                                                 |                                                |                                                  |                    |                                            |                                            |                                    |                                              |                                                        |                                            |                                    |                                            |    |     | k        |
|       |      |                 |        | ¿La activi<br>de activi<br>conforme<br>MITECO d | idad esta<br>dades no<br>a la Gui<br>del DNSI  | á en la lista<br>admisible<br>ia Técnica<br>H³?  | a<br>95            | 0                                          | Sí: la ac<br>No: pas<br>- La Se<br>- La Se | tuació<br>e a:<br>ecciói<br>ecciói | ón debe<br>n 1 si la 1<br>n 2 si la 1        | desestima<br>actividad i<br>actividad i                | arse.<br>no es de ba<br>es de bajo i       | jo impacto<br>mpacto an            | o ambiental.<br>nbiental.                  |    |     | →        |

Una vez cumplimentado se anexa en la aplicación informática mediante el botón «AÑADIR DOCUMENTOS». Se activará una ventana para buscar el documento cumplimentado a través del botón «EXAMINAR» y posteriormente se pinchará en «ADJUNTAR».

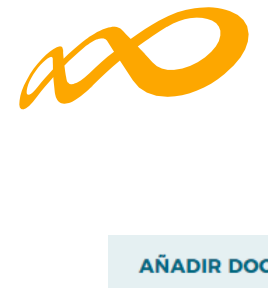

| AÑADIR DOCUMENTOS                                                               | >       |
|---------------------------------------------------------------------------------|---------|
| Autoevaluacion_MITECO_DNSH_XXXXXXXX 🝃 EXAMINAR ADJUNTAR                         |         |
| () Importante: El tamaño máximo permitido para cada documento adjunto es 10 Mb. |         |
| CANCELAR                                                                        | ACEPTAR |
| AÑADIR DOCUMENTOS                                                               | >       |
| Ningún fichero seleccionado 🖆 EXAMINAR                                          |         |
| Nombre       Autoevaluacion_MITECO_DNSH_XXXX.pdf                                |         |
| () Importante: El tamaño máximo permitido para cada documento adjunto es 10 Mb. |         |
|                                                                                 |         |
| CANCELAR                                                                        | ACEPTAR |

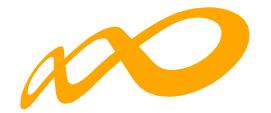

| Partie Construction                                                                                                    | 18 de novi                                                                                                    |
|----------------------------------------------------------------------------------------------------|----------------------------------------------------------------------------------------------------|
|                                                                                                    |                                                                                                    |
| rogramas de formación > ¿Qué desea hacer? > Certificación > Cuestion                                                                                                    | ario de Medio Ambiente (D.N.S.H)                                                                                                    |
| COMUNICACIÓN DE LA CERTIFICACIÓN                                                                                                    |                                                                                                    |
| GRUPOS FORMATIVOS EVALUACIÓN DIFUSIÓN DE AA                                                                                                    | FF COSTES BECAS Y AYUDAS CERTIFICACIÓN                                                                                                    |
| Participantes Grupos Acciones Formativas Datos                                                                                                    | adicionales D.N.S.H Cesión derecho cobro Simulador Confirmación                                                                                                    |
| DOCUMENTACION                                                                                                    |                                                                                                    |
| Cuestionario de autoevaluación del cumplimiento del pri<br>Transformación y Resiliencia (PRTR).                                                                                                    | incipio de no causar un perjuicio significativo al medio ambiente en el marco del Plan de Recuperación,                                                                                                    |
| Cuestionario de autoevaluación del cumplimiento del pri<br>Transformación y Resiliencia (PRTR).     Descargar Cuestionario de autoevaluación                                                                                                    | incipio de no causar un perjuicio significativo al medio ambiente en el marco del Plan de Recuperación.                                                                                                    |
| Cuestionario de autoevaluación del cumplimiento del pri<br>Transformación y Resiliencia (PRTR).     Descargar Cuestionario de autoevaluación     Mostrar     10 	v registros                                                                                 | incipio de no causar un perjuicio significativo al medio ambiente en el marco del Plan de Recuperación.<br>Filtro Filtro                                                                                        |
| Cuestionario de autoevaluación del cumplimiento del pri<br>Transformación y Resiliencia (PRTR).     Descargar Cuestionario de autoevaluación Mostrar     10    registros Tipo documento                                                                      | incipio de no causar un perjuicio significativo al medio ambiente en el marco del Plan de Recuperación,<br>Filtro<br>Nombre documento                                                                           |
| Cuestionario de autoevaluación del cumplimiento del pri<br>Transformación y Resiliencia (PRTR).     Descargar Cuestionario de autoevaluación     Mostrar 10      registros     Tipo documento     Cuestionario de autoevaluación de medio ambiente           | incipio de no causar un perjuicio significativo al medio ambiente en el marco del Plan de Recuperación.  Filtro Filtro Nombre documento Autoevaluacion_MITECO_DNSH_XXXXX.pdf                                    |
| Cuestionario de autoevaluación del cumplimiento del pri<br>Transformación y Resiliencia (PRTR).  Descargar Cuestionario de autoevaluación  Mostrar 10 registros  Tipo documento  Cuestionario de autoevaluación de medio ambiente  Mostrando del 1 al 1 de 1 | incipio de no causar un perjuicio significativo al medio ambiente en el marco del Plan de Recuperación.           Filtro         Filtro           Nombre documento         Autoevaluacion_MITECO_DNSH_XXXXX.pdf |
| Cuestionario de autoevaluación del cumplimiento del pri<br>Transformación y Resiliencia (PRTR). Descargar Cuestionario de autoevaluación Mostrar 10 v registros Tipo documento Cuestionario de autoevaluación de medio ambiente Mostrando del 1 al 1 de 1    | incipio de no causar un perjuicio significativo al medio ambiente en el marco del Plan de Recuperación.<br>Filtro Filtro Nombre documento Autoevaluacion_MITECO_DNSH_XXXXX.pdf                                  |

El cuestionario anexado se deberá firmar posteriormente, como el resto de los documentos generados, en la certificación del programa, en la subpestaña de confirmación.

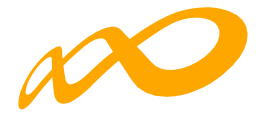

# **CESIÓN DERECHO DE COBRO**

En la pestaña de certificación existe una subpestaña en la que se debe informar de si se van a firmar o no Cesiones de Derecho de Cobro.

| COMUNICACIÓN DE       | E LA CERTIFICACIÓN  |                    |                     |               |            |            |         |
|-----------------------|---------------------|--------------------|---------------------|---------------|------------|------------|---------|
| GRUPOS FORMATIVOS     | EVALUACIÓN DIFUS    | IÓN DE AAFF COSTES | BECAS Y AYUDAS      | CERTIFICACIÓN |            |            |         |
| Participantes Grupos  | Acciones Formativas | Datos adicionales  | D.N.S.H Cesión dere | cho cobro Sir | nulador Co | nfirmación |         |
| CESIÓN DERECHOS DE O  | COBRO.              |                    |                     |               |            |            |         |
| FIRMA DE CESIÓN DE DE | RECHOS DE COBRO.    |                    |                     |               |            |            |         |
| Cesión                |                     |                    |                     |               |            |            |         |
| Sí No                 |                     |                    |                     |               |            |            | ACEPTAR |
| VOLVER                |                     |                    |                     |               |            |            |         |

Si no se va a pagar a ningún proveedor mediante una cesión de derecho de cobro bastará con indicar NO en esta sección.

Si se selecciona la opción SÍ, para rellenar los datos relativos a la cesión y generar los documentos válidos, es necesario pulsar el botón «AÑADIR»:

| COMUNICACIÓN D        | E LA CERTIFICACIÓN       |                        |                           |                  |              |
|-----------------------|--------------------------|------------------------|---------------------------|------------------|--------------|
| GRUPOS FORMATIVOS     | EVALUACIÓN DIFUSIÓ       | N DE AAFF COSTES       | BECAS Y AYUDAS CERTIFIC   |                  |              |
| Participantes Grupos  | s Acciones Formativas    | Datos adicionales D.N. | .S.H Cesión derecho cobro | Simulador        | Confirmación |
| CESIÓN DERECHOS DE    | COBRO.                   |                        |                           |                  |              |
| FIRMA DE CESIÓN DE DE | RECHOS DE COBRO.         |                        |                           |                  |              |
| Cesión                |                          |                        |                           |                  |              |
| Sí No                 |                          |                        |                           |                  | ACEPTAR      |
| CESIONES DE LAS ENTID | CIF proveedor            |                        |                           |                  | BUSCAR       |
| Mostrar 10 v ro       | egistros                 |                        |                           | Filtro           | Filtro       |
| Cif beneficiaria      | Razón social beneficiari | a CIF                  | proveedor Razón           | social proveedor | Importe      |
|                       |                          | Ningún dato            | disponible en esta tabla  |                  |              |
|                       |                          |                        |                           |                  |              |

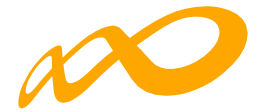

Se habilitará una ventana donde se deben completar todos los datos relativos a la beneficiaria y al proveedor que firman la cesión de derecho de cobro. La aplicación informa de la ayuda concedida y los pagos ya realizados por parte del Servicio Público de Empleo a cargo de la subvención hasta el momento, de manera que no es posible que el dinero que se vaya a ceder en cesión de derecho de cobro supere la cuantía que falta por pagar al programa de formación.

| BENEFICIARIA Y PROVEEDOR                                                  |                                      |                        |                                    |                    |                  |
|---------------------------------------------------------------------------|--------------------------------------|------------------------|------------------------------------|--------------------|------------------|
| Beneficiaria                                                              |                                      |                        |                                    |                    |                  |
| RAZON_SOCIAL                                                              |                                      |                        | ~                                  |                    |                  |
| BENEFICIARIA                                                              |                                      |                        |                                    |                    |                  |
| Pazón social                                                              |                                      |                        |                                    |                    |                  |
| RAZON_SOCIAL                                                              |                                      |                        |                                    |                    |                  |
| NIF                                                                       | Nombre                               | Primer apellido        |                                    |                    | Segundo apellido |
|                                                                           |                                      |                        |                                    |                    |                  |
| En calidad de                                                             |                                      |                        |                                    |                    |                  |
| REP LEGAL                                                                 |                                      |                        |                                    |                    |                  |
| PROVEEDOR                                                                 |                                      |                        |                                    |                    |                  |
| CIF proveedor                                                             |                                      |                        |                                    |                    |                  |
|                                                                           |                                      |                        |                                    |                    |                  |
| Razón social                                                              |                                      |                        |                                    |                    |                  |
| EMPRESA A                                                                 |                                      |                        |                                    |                    |                  |
| NIF                                                                       | Nombre                               | Primer apellido        |                                    |                    | Segundo apellido |
|                                                                           |                                      |                        |                                    |                    |                  |
| En calidad de                                                             |                                      |                        |                                    |                    |                  |
| REP LEGAL                                                                 |                                      |                        |                                    |                    |                  |
| Lugar del acuerdo Madrid                                                  |                                      | Fecha del acuerdo      |                                    |                    |                  |
|                                                                           |                                      |                        |                                    |                    |                  |
| 1                                                                         |                                      |                        |                                    |                    |                  |
| DATOS BANCARIOS                                                           |                                      |                        |                                    |                    |                  |
| DATOS BANCARIOS                                                           | Apellido1                            |                        |                                    | Apellido2          |                  |
| DATOS BANCARIOS<br>Nombre                                                 | Apellido1<br>B                       |                        |                                    | Apellido2          |                  |
| DATOS BANCARIOS<br>Nombre<br>Nº cuenta                                    | Apellido1<br>B                       |                        | CALCULAR IBAN                      | Apellido2          |                  |
| DATOS BANCARIOS Nombre N° cuenta Código BIC                               | Apellido1<br>B                       |                        | CALCULAR IBAN                      | Apellido2          |                  |
| DATOS BANCARIOS Nombre N° cuenta Código BIC AYUDA Y PACOS                 | Apellido1<br>B                       |                        | CALCULAR IBAN                      | Apeilido2          |                  |
| DATOS BANCARIOS Nombre N° cuenta Código BIC AYUDA Y PACOS Ayuda concedida | Apellido1<br>B                       | 2° Page                | CALCULAB IBAN                      | Apellido2          |                  |
| DATOS BANCARIOS Nembre N° cuenta Código BIC AYUDA Y PACOS Ayuda concedida | Apellido1<br>B<br>Ier Pago<br>0.00 E | <b>2" Page</b><br>000  | CALCULAR IBAN<br>3° Pago<br>€ 0.00 | Apellido2          |                  |
| DATOS BANCARIOS                                                           | Apellido1<br>B<br>Ier Pago<br>0.00 € | <b>2" Pago</b><br>0.00 | CALCULAR IBAN<br>3° Pago<br>€ 0.00 | Apellido2          |                  |
| DATOS BANCARIOS                                                           | Apellido1<br>B<br>Ier Pago<br>0.00 € | 2" Pago<br>000         | CALCULAB IBAN<br>3° Page<br>€ 0.00 | Apellido2<br><br>€ |                  |
| DATOS BANCARIOS                                                           | Apellido1<br>B<br>Ier Pago<br>0.00 € | 2" Page<br>000         | CALCULAR IBAN<br>3° Pago<br>€ 0.00 | Apolido2           | Filtro Filtro    |

CANCELAR

ACEPTAR

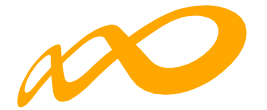

Una vez rellenos los datos habrá que indicar en el apartado CONCEPTO CEDIDO, el concepto más representativo de las facturas que se vayan a ceder, impartición, alquiler de aulas, etc. y el importe que se va a pagar por medio de la Cesión de Derecho de Cobro. Para ello hay que clicar en el botón «AÑADIR». Tras rellenar esta información se deberá «Aceptar».

| CONCEPTO CEDIDO |                |   |  |
|-----------------|----------------|---|--|
| Concepto        | Importe cedido |   |  |
| Publicidad      | 1000           | € |  |

Una vez grabados todos los datos de la cesión la aplicación dará la opción de modificarlos si fuera necesario mediante el icono correspondiente. Para continuar se pinchará en el botón de «Aceptar» de la ventana.

| FECHA Y LUGAR DE ACUERDO                                                |           |                   |               |           |                |                 |
|-------------------------------------------------------------------------|-----------|-------------------|---------------|-----------|----------------|-----------------|
| Lugar del acuerdo                                                       |           | Fecha del acuerdo |               |           |                |                 |
| Madrid                                                                  |           | 11/11/2021        |               |           |                |                 |
| DATOS BANCARIOS                                                         |           |                   |               |           |                |                 |
| Nombre                                                                  | Apellido1 |                   |               | Apellido2 |                |                 |
| JUAN CARLOS                                                             | В         |                   |               | L         |                |                 |
| N° cuenta                                                               |           |                   | CALCULAR IBAN |           |                |                 |
| Código BIC                                                              |           |                   |               |           |                |                 |
|                                                                         |           |                   |               |           |                |                 |
| AYUDA Y PACOS                                                           |           |                   |               |           |                |                 |
| Ayuda concedida                                                         | 1er Pago  | 2° Pago           | 3° Pago       |           |                |                 |
| 1.561.088,06 €                                                          | 0.00 €    | 0.00 €            | 0,00          | €         |                |                 |
| CONCEPTO CEDIDO                                                         |           |                   |               |           |                |                 |
| Mostrar 10 ~ registros                                                  |           |                   |               |           | Filtro Filtro. |                 |
| Concepto                                                                |           |                   |               |           | Importe cesión |                 |
| Publicidad                                                              |           |                   |               |           | 1.000,00€      | Ľ               |
| Mostrando del 1 al 1 de 1<br>Hacer click en una fila para seleccionaria |           |                   |               |           |                |                 |
|                                                                         |           |                   |               |           |                | ELIMINAR AÑADIR |
|                                                                         |           |                   |               |           |                |                 |
| CANCELAR                                                                |           |                   |               |           |                | ACEPTAR         |

Una vez grabada la información, la aplicación nos devuelve a la pestaña principal de la cesión de derechos de cobro y nos da la posibilidad de editar, descargar y adjuntar:

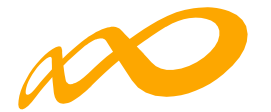

| Programas de formación 🔸 ¿Qué | é desea hacer? > Certifi | cación > Cesión cobro |                |                      |           |              |            |
|-------------------------------|--------------------------|-----------------------|----------------|----------------------|-----------|--------------|------------|
| COMUNICACIÓN DE               |                          | IÓN                   |                |                      |           |              |            |
|                               |                          |                       |                |                      |           |              |            |
| GRUPOS FORMATIVOS             | EVALUACIÓN               | DIFUSIÓN DE AAFF      | COSTES BECAS   |                      | CACIÓN    |              |            |
| Participantes Grupos          | Acciones Forma           | ativas Datos adicio   | onales D.N.S.H | Cesión derecho cobro | Simulador | Confirmación |            |
| CESIÓN DERECHOS DE C          | COBRO.                   |                       |                |                      |           |              |            |
| FIRMA DE CESIÓN DE DEF        | RECHOS DE COBRO.         |                       |                |                      |           |              |            |
| Cesión<br>Sí No               |                          |                       |                |                      |           |              | ACEPTAR    |
| CESIONES DE LAS ENTIDA        | ADES.                    |                       |                |                      |           |              |            |
| Cif beneficiaria              | CIF proveedor            |                       |                |                      |           |              | BUSCAR     |
| Mostrar 10 V res              | gistros                  |                       |                |                      | Filtro    | Filtro       |            |
|                               |                          |                       |                |                      |           |              |            |
| Cif beneficiaria              | Razón social bene        | eficiaria             | CIF proveedor  | Razón social p       | proveedor | Importe      |            |
|                               | RAZON_SOCIAL E           | K                     |                |                      |           | 1.000,00€    | r 🖌 🖉      |
| Mostrando del 1 al 1 de 1     |                          |                       |                |                      |           |              |            |
|                               |                          |                       |                |                      |           | ELIMIN       | IAR AÑADIR |
| VOLVER                        |                          |                       |                |                      |           |              |            |

El botón editar permite modificar todos los datos relativos a la cesión.

El botón PDF permite descargar el PDF de la cesión de derecho de cobro, que deberá ser firmado digitalmente tanto por la beneficiaria como por el proveedor y subido de nuevo a la aplicación.

El botón adjuntar documento permite incorporar al aplicativo la cesión de derecho de cobro firmada por las dos entidades: beneficiaria y proveedor.

# FIRMA DIGITAL DEL PDF:

Para firmar el documento generado de la Cesión de Derecho de Cobro, bastará con pulsar la pestaña herramientas de la aplicación Acrobat Reader , seleccionar certinados y posteriormente firmar digitalmente.

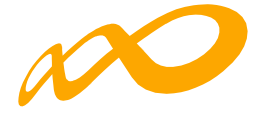

| CesionDerechosCobro<br>Archivo Edición Ver                          | o_emp A.pdf - Adobe Acrobat Pro (32-bit)<br>Firma electrónica Ventana Ayuda                                                                                                    | – 🗆 X            |
|---------------------------------------------------------------------|----------------------------------------------------------------------------------------------------|------------------|
| Inicio Herra                                                        | amientas CesionDerechosCo ×                                                                                                    | ? 🌲 🦲            |
| · ☆ 4                                                               |                                                                                                    |                  |
|                                                                     | Fundación Estatal                                                                                                    | -                |
|                                                                     | DATOS BANCARIOS       Titular:       Código IBAN   BIC                                                                                                    | •=<br>•          |
| •                                                                   | Los abajo firmantes manifiestan que han celebrado contrato de cesión – pignoración del derecho de cobro de<br>la ayuda cuyos datos han indicado y DECLARAN que los datos contenidos en esta comunicación y en la<br>documentación que la acompaña son ciertos.<br>En prueba de conformidad, se firma la presente cesión, en el lugar y fecha indicados.                                                                                                    | - <mark>-</mark> |
|                                                                     | EL/LA CEDENTE EL/LA CESIONARIO/A<br>Firma digital Firma digital                                                                                                    | ₽<br>₽           |
|                                                                     |                                                                                                    | 0                |
| CesionDerechosCobro.pdf - Adobe Ac<br>chivo Edición Ver Ventana Ayu | crobat Reader DC<br>da                                                                                                    | - ₽              |
| Q Búsqueda de herramientas                                          |                                                                                                    |                  |
| Cornentar<br>Abrir 💌                                                | Image: Construction of the second second | ir Sello         |
| Lete<br>Medir<br>Abrir +                                            | Certificados<br>Abrir •                                                                                                    |                  |

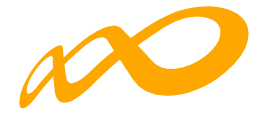

| CesionDerechosCobro_emp | o A.pdf - Adobe Acrobat Pro (32-bit)                                                                                                    | – 🗆 X                                    |
|-------------------------|----------------------------------------------------------------------------------------------------|------------------------------------------|
| Inicio Herrami          | entas CesionDerechosCo ×                                                                                                    | ? 1                                      |
| □ ☆ ゆ                   |                                                                                                    | a 🛛 Q                                    |
| Certificados 💋          | <b>Firmar digitalmente</b> [] Marca de hora 🖧 Validar todas las firmas •••                                                                                                    | Cerrar                                   |
|                         | Next Generation EU                                                                                                    | ^ <b>B</b>                               |
|                         |                                                                                                    | en en en en en en en en en en en en en e |
|                         |                                                                                                    |                                          |
|                         | Fundación Estatal<br>Para La Formaciónen el Empleo                                                                                                    |                                          |
|                         | DATOS BANCARIOS Titular:                                                                                                    | - Cu                                     |
|                         | Código IBAN BIC                                                                                                    | Pa                                       |
| •                       | Los abajo firmantes manifiestan que han celebrado contrato de cesión – pignoración del derecho de cobro de<br>la avuda curvos datos han indicado y DECI ABAN que los datos contenidos en esta comunicación y en la | ۵.                                       |
|                         | documentación que la acompaña son ciertos.<br>En prueba de conformidad, se firma la presente cesión, en el lugar y fecha indicados.                                                                                | <b>B</b>                                 |
|                         | EL/LA CEDENTE EL/LA CESIONARIO/A                                                                                                    | <b>P</b>                                 |
|                         | rima digitai Fima digitai                                                                                                    | - 8                                      |
|                         |                                                                                                    | O                                        |
|                         |                                                                                                    | Óq                                       |
|                         |                                                                                                    | . <b>~</b>                               |

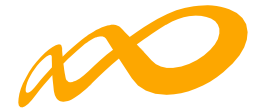

Antes de adjuntarlo a la aplicación, el PDF debe ser firmado digitalmente por las dos entidades que firman la Cesión de Derecho de Cobro.

| CesionDerechosCobro_emp A_firmado1 - cop                                                        | ia.pdf - Adobe Acrobat Pro (32-bit)                                                                                                    | - 🗆 ×       |
|-------------------------------------------------------------------------------------------------|----------------------------------------------------------------------------------------------------|-------------|
| Inicio Herramientas                                                                             | CesionDerechosCo ×                                                                                                    | 3 🜲 🥚       |
| 🖹 🕁 🕈 🖶 🗨                                                                                       |                                                                                                    | a 🛛 Q       |
| Firmado y todas las firmas                                                                      | son válidas.                                                                                                    | al de firma |
|                                                                                                 |                                                                                                    | - Po        |
| N                                                                                               |                                                                                                    | e e e       |
| Fundación Estatal<br>PARA LA TORMACION EN EL EMPLEO                                             |                                                                                                    |             |
| DATOS BANCARIOS                                                                                 | Código IBAN BIC                                                                                                    | Ex.         |
|                                                                                                 |                                                                                                    | Bu          |
| Los abajo firmantes manifiesta<br>la ayuda cuyos datos han indic<br>documentación que la acompa | ) que han celebrado contrato de cesión – pignoración del derecho de cobro de<br>ado y DECLARAN que los datos contenidos en esta comunicación y en la<br>ña son ciertos. | Po          |
| En prueba de conformidad, se                                                                    | firma la presente cesión, en el lugar y fecha indicados.                                                                                                    | En en       |
| EL/LA CED<br>Firma dig                                                                          | ENTE EL/LA CESIONARIO/A<br>tal Firma digital                                                                                                    |             |
|                                                                                                 |                                                                                                    | L.P.        |
| - DNI                                                                                           | - DNI                                                                                                    | <b>P</b>    |
| Firmado digitaln                                                                                | ente por Firmado digitalmente por                                                                                                    | e           |
|                                                                                                 |                                                                                                    | 0           |
|                                                                                                 |                                                                                                    | ち           |
|                                                                                                 |                                                                                                    |             |
|                                                                                                 |                                                                                                    |             |
|                                                                                                 |                                                                                                    | →           |

Una vez firmado digitalmente se guarda en el PC para poder anexarlo: Para ello se pulsa en el icono e Ma pestaña de la Cesión de Derecho de Cobro como se indicaba anteriormente.

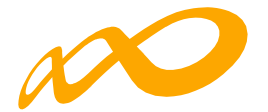

| CESIÓN DERECHOS DE COBRO.                                                       |            |          |         |
|---------------------------------------------------------------------------------|------------|----------|---------|
| DOCUMENTO                                                                       |            |          |         |
| CesionDerechosCobro_emp A_firmado1.pdf                                          | 🖆 EXAMINAR | ADJUNTAR |         |
| (j) Importante: El tamaño máximo permitido para cada documento adjunto es 10 MI | b.         |          |         |
|                                                                                 |            |          |         |
| CANCELAR                                                                        |            |          | ACEPTAR |

Al pinchar en el icono habrá que pulsar el botón de examinar y tras identificar el fichero firmado se pulsará en «Adjuntar»

| CESIÓN DERECHOS DE COBRO.                                                      |            |   |         |
|--------------------------------------------------------------------------------|------------|---|---------|
| DOCUMENTO                                                                      |            |   |         |
| Ningún fichero seleccionado                                                    | 🖆 EXAMINAR | I |         |
| Nombre                                                                         |            |   |         |
| CesionDerechosCobro_emp A_firmado1.pdf                                         | <u>ل</u>   |   |         |
|                                                                                |            |   |         |
| (j) Importante: El tamaño máximo permitido para cada documento adjunto es 10 M | b.         |   |         |
|                                                                                |            |   |         |
| CANCELAR                                                                       |            |   | ACEPTAR |
|                                                                                |            |   |         |

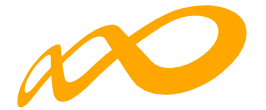

Finalmente, en la pantalla siguiente se pulsará en «Aceptar».

| COBRO.                                                                            |                                                                                      |                                                                                |
|-----------------------------------------------------------------------------------|--------------------------------------------------------------------------------------|--------------------------------------------------------------------------------|
|                                                                                   |                                                                                      |                                                                                |
| <b>Documento</b><br>Documento cesión de derechos de cobro al Proveedor_670_13.pdf | L<br>L                                                                               | Ŵ                                                                              |
|                                                                                   |                                                                                      | ACEPTAR                                                                        |
|                                                                                   | COBRO.<br>Documento<br>Documento cesión de derechos de cobro al Proveedor_670_13.pdf | COBRO. Documento Documento cesión de derechos de cobro al Proveedor_670_13.pdf |

Para verificar que se ha llevado a cabo correctamente la incorporación del documento se puede revisar en el icono de la pestaña de la Cesión de Derecho de Cobro.

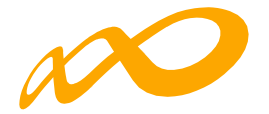

# SIMULADOR

VOLVER

En esta pestaña se dará la posibilidad al solicitante de realizar una certificación y liquidación **provisional**, una vez cumplimentados todos los datos necesarios y antes de la confirmación, firma y envío de la cuenta justificativa.

Se generará una simulación de la certificación, a partir de los datos aportados por el solicitante en ese momento y un cálculo no definitivo de la propuesta de liquidación.

La simulación se podrá iniciar, una vez que se hayan cumplimentado los datos obligatorios de las pestañas anteriores. Al entrar en la pestaña de simulación la aplicación preguntará si se quiere continuar con el proceso o no, en caso afirmativo se marcará la opción SÍ y se pinchará en el botón de «ACEPTAR»:

| COMUNICACIÓN DE                        | LA CERTIFICA        | ACIÓN                  |                 |                      |           |              |         |
|----------------------------------------|---------------------|------------------------|-----------------|----------------------|-----------|--------------|---------|
| GRUPOS FORMATIVOS                      | EVALUACIÓN          | DIFUSIÓN DE AAFF       | COSTES BEC      | AS Y AYUDAS CERTIFIC | ACIÓN     |              |         |
| Participantes Grupos                   | Acciones Forr       | nativas Datos adic     | ionales D.N.S.H | Cesión derecho cobro | Simulador | Confirmación |         |
| SIMULADOR                              |                     |                        |                 |                      |           |              |         |
| SIMULACION DE LA CO                    | NFIRMACIÓN DEL      | PROGRAMA               |                 |                      |           |              |         |
| El proceso de simulación<br>continuar? | de la certificación | i del programa se va a | iniciar. ¿Desea |                      |           |              | ACEPTAR |
| Sí No                                  |                     |                        |                 |                      |           |              |         |
|                                        |                     |                        |                 |                      |           |              |         |

En ese momento se comenzará el proceso de simulación de lo que la aplicación informará convenientemente y no se podrá realizar ningún otro tipo de acción hasta que no finalice:

| COMUNICACIÓN DE                            | LA CERTIFIC                                | ACIÓN                                               |                                                 |                                          |                                      |                |                      |                |
|--------------------------------------------|--------------------------------------------|-----------------------------------------------------|-------------------------------------------------|------------------------------------------|--------------------------------------|----------------|----------------------|----------------|
| GRUPOS FORMATIVOS                          | EVALUACIÓN                                 | DIFUSIÓN DE AAFF                                    | COSTES BECA                                     | AS Y AYUDAS                              | CERTIFICACIÓN                        |                |                      |                |
| Participantes Grupos                       | Acciones Forr                              | mativas Datos adic                                  | ionales D.N.S.H                                 | Cesión derech                            | o cobro Simula                       | ador Confi     | rmación              |                |
| SIMULADOR                                  |                                            |                                                     |                                                 |                                          |                                      |                |                      |                |
| PROCESO DE CIERRE D                        | EL SIMULADOR                               |                                                     |                                                 |                                          |                                      |                |                      |                |
| (i) Se ha comenzado la horas. Acceda de nu | a simulación del pi<br>uevo a esta sección | roceso de certificación o<br>para comprobar si ha f | del programa formati<br>finalizado la simulació | vo con fecha 16/11<br>ón y proceder a su | /2022 10:09:13. Est<br>confirmación. | e proceso de s | imulación podría dem | norarse varias |
|                                            |                                            |                                                     |                                                 |                                          |                                      |                |                      |                |
|                                            |                                            |                                                     |                                                 |                                          |                                      |                |                      |                |
| VOLVER                                     |                                            |                                                     |                                                 |                                          |                                      |                |                      |                |

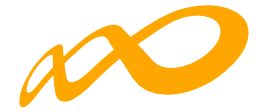

Si el proceso de simulación detecta avisos y/o errores por los que no pueda continuar realizando el proceso, informará de ello. Los avisos no impedirán finalizar el proceso, aunque se observará la conveniencia de solventar los mismos, sin embargo, los errores deberán ser corregidos a través del botón «MODIFICAR» para permitir que la simulación se lleve a cabo. También es posible exportar a Excel toda la información.

| COMUNICACIÓN DE LA CERTIFICACIÓN                                                                                                    |
|----------------------------------------------------------------------------------------------------|
| GRUPOS FORMATIVOS EVALUACIÓN DIFUSIÓN DE AAFF COSTES BECAS Y AYUDAS CERTIFICACIÓN                                                                                                    |
| Participantes Grupos Acciones Formativas Datos adicionales D.N.S.H Cesión derecho cobro Simulador Confirmación                                                                                                    |
| SIMULADOR                                                                                                    |
| PROCESO DE CIERRE DEL SIMULADOR                                                                                                    |
| (i) El proceso de la simulación de la certificación del programa de formación ha detectado errores y/o incidencias, puede consultar el detalle mediante el botón 'Exportar Excel'. Es necesario pulsar el botón 'modificar' para proceder a su corrección. |
| Programa de formación                                                                                                    |
| El número de participantes comunicados como desempleado excede del porcentaje admitido (40% de los participantes comunicados como empleados) en 132 participantes.<br>De continuar se marcarán como exceso.                                                |
| 🛞 Debe adjuntar el cuestionario de autoevaluación del cumplimiento del principio de no causar un perjuicio significativo al medio ambiente.                                                                                                    |
| 🛞 La suma de los costes indirectos supera el 10% del coste total de la actividad formativa realizada y justificada en 4611.28 euros.                                                                                                    |
|                                                                                                    |
| <u>XiX</u> Acciones con advertencias: 97                                                                                                    |
| EXPORTAR EXCEL                                                                                                    |
| MODIFICAR                                                                                                    |
|                                                                                                    |

Si se quiere consultar algún aviso y/o error en concreto, la aplicación te da la posibilidad de hacerlo pinchando sobre el mismo y llevándote automáticamente a la pantalla donde se deberá proceder a su corrección. No obstante, siempre será necesario pinchar el botón de «MODIFICAR» para proceder a rectificar cualquiera de los avisos/errores producidos cancelando, de esta manera, el proceso de simulación iniciado:

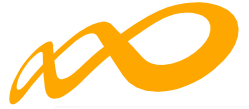

| GRUPOS FORMATIVOS EVALUACIÓN                                                                                        | DIFUSIÓN DE AAFF COSTES BECAS Y AYUDAS CERTIFICACIÓN                                                                                                    |
|----------------------------------------------------------------------------------------------------|----------------------------------------------------------------------------------------------------|
| Participantes Grupos Acciones Fc                                                                                    | rmativas Datos adicionales D.N.S.H Cesión derecho cobro Simulador Confirmación                                                                                        |
| SIMULADOR                                                                                                    |                                                                                                    |
| PROCESO DE CIERRE DEL SIMULADOR                                                                                     |                                                                                                    |
| El proceso de la simulación de la ce<br>Excel'. Es necesario pulsar el botón 'n                                     | CONFIRMACIÓN<br>Se va a cancelar la simulación de la certificación y el expediente va a cambiar al estado de<br>Comunicación. ¿Desea continuar?                       |
| <ul> <li>Programa de formación</li> <li>Al número de participantes com<br/>De continuar se marcarán como</li> </ul> | CANCELAR OMO empleados) en 132 participantes.                                                                                                    |
| ▲ No se ha comunicado ningún co<br>⊗ Debe adjuntar el cuestionario de                                               | ste, de continuar se liquidará a 0 el programa formativo.<br>autoevaluación del cumplimiento del principio de no causar un perjuicio significativo al medio ambiente. |
| Existen cesiones de derecho de      Acciones                                                                        | obro grabadas, cuyo documento pdf de cesión no se ha adjuntado a la aplicación una vez que ha sido firmado por las entidades                                          |
| Acciones con advertencias: 9                                                                                        | 7                                                                                                    |
|                                                                                                    | EXPORTAR EXCEL                                                                                                    |
|                                                                                                    | MODIFICAR                                                                                                    |
| VOLVER                                                                                                    |                                                                                                    |

Una vez corregidos los errores correspondientes, si la aplicación detectara incidencias exclusivamente, ofrecerá la posibilidad de modificarlas o de confirmar la continuación de la simulación:

| (i) El proceso de simulació                                                                                                    | n de la certific                 | ación del programa de forma                                   | ción ha detecta | ado incidencias.                                |                                           |
|----------------------------------------------------------------------------------------------------|----------------------------------|---------------------------------------------------------------|-----------------|-------------------------------------------------|-------------------------------------------|
|                                                                                                    |                                  |                                                               |                 |                                                 |                                           |
| A En caso de continuar co                                                                                                    | on la simulació                  | n de la certificación, el sistema                             | a procederá au  | utomáticamente a aplicar las incidencias/ar     | ulaciones detalladas.                     |
| <ul> <li>Programa de formación</li> </ul>                                                                                                    |                                  |                                                               |                 |                                                 |                                           |
| El número de part<br>De continuar se m                                                                                                    | icipantes comu<br>arcarán como e | nicados como desempleado exce<br>xceso.                       | de del porcenta | ije admitido (40% de los participantes comunica | dos como empleados) en 132 participantes. |
| ∧ No se ha comunica                                                                                                    | ado ningún cost                  | e, de continuar se liquidará a 0 el                           | programa form   | nativo.                                         |                                           |
| <u> </u>                                                                                                    |                                  |                                                               |                 |                                                 |                                           |
| <ul> <li>Acciones</li> </ul>                                                                                                    |                                  |                                                               |                 |                                                 |                                           |
| <ul> <li>Acciones</li> <li>Acciones con a</li> </ul>                                                                                                    | advertencias: 97                 |                                                               |                 |                                                 |                                           |
| Acciones  Acciones con a  Datos DEL PROGRAMA FO                                                                                                    | advertencias: 97                 |                                                               |                 |                                                 | EXPORTAR EX                               |
| Acciones Acciones con a DATOS DEL PROCRAMA FO Acciones certificadas.                                                                                                    | advertencias: 97                 | Grupos certificados.                                          |                 | Participantes certificados.                     | EXPORTAR EX                               |
| Acciones Acciones con a DATOS DEL PROCRAMA FO Acciones certificadas. 24                                                                                                    | advertencias: 97<br>RMATIVO.     | Grupos certificados.<br>39                                    |                 | Participantes certificados.<br>266              | EXPORTAR EX                               |
| <ul> <li>Acciones</li> <li>Acciones con a</li> <li>DATOS DEL PROCRAMA FO</li> <li>Acciones certificadas.</li> <li>24</li> <li>Desempleados.</li> </ul>                                                                                                    | advertencias: 97<br>RMATIVO.     | Grupos certificados.<br>39<br>Participantes de entidades      | s.              | Participantes certificados.<br>266              | EXPORTAR EX                               |
| Acciones Control Acciones Control Acciones Control Acciones Control Acciones Control Acciones Control Acciones Control Control Control Control Acciones Control Control Contro | advertencias: 97<br>RMATIVO.     | Grupos certificados.<br>39<br>Participantes de entidades<br>0 | <b>5.</b>       | Participantes certificados.<br>266              | EXPORTAR EX                               |
| Acciones Control Acciones Control Acciones Control Acciones Control Acciones Control Acciones Control Acciones Control Control | advertencias: 97<br>RMATIVO.     | Grupos certificados.<br>39<br>Participantes de entidades<br>0 | <b>5.</b><br>%  | Participantes certificados.<br>266              | EXPORTAR EX                               |
| Acciones Acciones con a Acciones con a Acciones certificadas. 24 Desempleados. 30.08                                                                                                    | advertencias: 97<br>RMATIVO.     | Grupos certificados.<br>39<br>Participantes de entidades<br>0 | <b>5.</b>       | Participantes certificados.<br>266              | EXPORTAR EX                               |

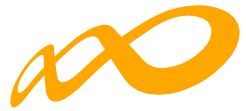

Cuando se pincha en el botón de «CONFIRMAR» la aplicación indica que la simulación de la certificación se ha realizado correctamente y genera por un lado, los documentos provisionales tanto de las Memorias Justificativas de Actuación y Económica (Certificación de finalización del programa, Resumen de costes presentados, Memoria final de evaluación etc.) del solicitante y de las entidades beneficiarias, si las hubiera, como los anexos provisionales de los documentos de liquidación para que puedan ser revisados, así como los documentos de cesión de cobro si corresponde:

| a simulación de la certificación del programa s                                                                                                    | e ha realizado correctamente                                                                                                    |               |        |                                                                            |
|----------------------------------------------------------------------------------------------------|----------------------------------------------------------------------------------------------------|---------------|--------|----------------------------------------------------------------------------|
|                                                                                                    |                                                                                                    |               |        |                                                                            |
| TIDAD SOLICITANTE                                                                                                    |                                                                                                    |               |        |                                                                            |
| UMENTOS DE LAS MEMORIAS JUSTIFICATIVAS                                                                                                    | DE ACTUACIÓN Y ECONÓMICA                                                                                                    |               |        |                                                                            |
| trar 10 V registros                                                                                                    | Fi                                                                                                    | Itro Filtr    | ·o     |                                                                            |
| cumento                                                                                                    |                                                                                                    |               |        |                                                                            |
| tificación de finalización del programa                                                                                                    |                                                                                                    |               |        | Y                                                                          |
| umen de Costes Presentados                                                                                                    |                                                                                                    |               |        | Y                                                                          |
| noria final de evaluación                                                                                                    |                                                                                                    |               |        | لم<br>ا                                                                    |
| laración Responsable de Mantenimiento de Pla                                                                                                    | ntilla Media                                                                                                    |               |        | A                                                                          |
| stionario de autoevaluación de medio ambiente                                                                                                    | 0                                                                                                    |               |        | X                                                                          |
| tificado de ejecución por beneficiaria                                                                                                    |                                                                                                    |               |        | ¥                                                                          |
| rando del 1 al 6 de 6                                                                                                    |                                                                                                    |               |        |                                                                            |
| TIDADES RENEFICIADIAS                                                                                                    |                                                                                                    |               |        |                                                                            |
|                                                                                                    |                                                                                                    |               |        |                                                                            |
| UMENTOS DE LAS MEMORIAS JUSTIFICATIVAS                                                                                                    | DE ACTUACIÓN Y ECONÓMICA                                                                                                    |               |        |                                                                            |
|                                                                                                    |                                                                                                    |               |        |                                                                            |
| Razón social                                                                                                    | Documento                                                                                                    |               |        |                                                                            |
| Razón social<br>RAZON_SOCIAL                                                                                                    | Documento<br>Declaración Responsable de Mantenimiento de Plantilla Mec                                                                                                    | dia           |        | —————————————————————————————————————                                      |
| Razón social<br>RAZON_SOCIAL<br>RAZON_SOCIAL                                                                                                    | Documento<br>Declaración Responsable de Mantenimiento de Plantilla Med<br>Certificado de ejecución por beneficiaria                                                                                                    | dia           |        |                                                                            |
| Razón social<br>RAZON_SOCIAL<br>RAZON_SOCIAL                                                                                                    | Documento<br>Declaración Responsable de Mantenimiento de Plantilla Mec<br>Certificado de ejecución por beneficiaria                                                                                                    | dia           |        | الم<br>الم<br>الم                                                          |
| Razón social<br>RAZON_SOCIAL<br>RAZON_SOCIAL<br>DOCUMENTOS DE LIQUIDACIÓN                                                                                                    | Documento<br>Declaración Responsable de Mantenimiento de Plantilla Med<br>Certificado de ejecución por beneficiaria                                                                                                    | dia           |        | L<br>L                                                                     |
| Razón social<br>RAZON_SOCIAL<br>RAZON_SOCIAL<br>DOCUMENTOS DE LIQUIDACIÓN<br>Mostrar 10 v registros                                                                                                    | Documento<br>Declaración Responsable de Mantenimiento de Plantilla Med<br>Certificado de ejecución por beneficiaria                                                                                                    | dia<br>Filtro | Filtro | لط<br>لط                                                                   |
| Razón social<br>RAZON_SOCIAL<br>RAZON_SOCIAL<br>DOCUMENTOS DE LIQUIDACIÓN<br>Mostrar 10 v registros                                                                                                    | Documento<br>Declaración Responsable de Mantenimiento de Plantilla Mec<br>Certificado de ejecución por beneficiaria                                                                                                    | dia<br>Filtro | Filtro | )<br>A                                                                     |
| Razón social       RAZON_SOCIAL       RAZON_SOCIAL       DOCUMENTOS DE LIQUIDACIÓN       Mostrar     10 v registros       Documento                                                                                                    | Declaración Responsable de Mantenimiento de Plantilla Med                                                                                                    | dia<br>Filtro | Filtro | یا<br>ای                                                                   |
| Razón social         RAZON_SOCIAL         RAZON_SOCIAL         DOCUMENTOS DE LIQUIDACIÓN         Mostrar       10 ✓ registros         Documento         ANEXO I RESUMEN DEL RESULTADO DE LA QUE                                                                                                    | Declaración Responsable de Mantenimiento de Plantilla Med<br>Certificado de ejecución por beneficiaria                                                                                                    | dia<br>Filtro | Filtro | ی<br>ب<br>۲                                                                |
| Razón social         RAZON_SOCIAL         RAZON_SOCIAL         Documentos DE LIQUIDACIÓN         Mostrar       10 v registros         Documento         ANEXO I RESUMEN DEL RESULTADO DE LA CONTRICIÓN                                                                                                    | Documento<br>Declaración Responsable de Mantenimiento de Plantilla Med<br>Certificado de ejecución por beneficiaria                                                                                                    | dia<br>Filtro | Filtro | الله<br>الم<br>الم<br>الم<br>الم<br>الم                                    |
| Razón social         RAZON_SOCIAL         RAZON_SOCIAL         DOCUMENTOS DE LIQUIDACIÓN         Mostrar       10 ✓ registros         Documento         ANEXO I RESUMEN DEL RESULTADO DE LA CONSECCIÓN         ANEXO II CUADRO DE CERTIFICACIÓN         ANEXO II.1 CUADRO DE EJECUCIÓN POR BE                                                                                                    | Documento<br>Declaración Responsable de Mantenimiento de Plantilla Med<br>Certificado de ejecución por beneficiaria                                                                                                    | dia<br>Filtro | Filtro | یا<br>با<br>۲                                                              |
| Razón social         RAZON_SOCIAL         RAZON_SOCIAL         DOCUMENTOS DE LIQUIDACIÓN         Mostrar       10 ✓ registros         Documento         ANEXO I RESUMEN DEL RESULTADO DE LA CANEXO II CUADRO DE CERTIFICACIÓN         ANEXO II. CUADRO DE EJECUCIÓN POR BEL         ANEXO II. CÚLOURO DE LACULIÓN POR BEL                                                                                                    | Declaración Responsable de Mantenimiento de Plantilla Med<br>Certificado de ejecución por beneficiaria                                                                                                    | dia<br>Filtro | Filtro | الله الله الله الله الله الله الله الله                                    |
| Razón social         RAZON_SOCIAL         RAZON_SOCIAL         DOCUMENTOS DE LIQUIDACIÓN         Mostrar       10 v registros         Documento         ANEXO I RESUMEN DEL RESULTADO DE LA CIANEXO II CUADRO DE CERTIFICACIÓN         ANEXO II.1 CUADRO DE EJECUCIÓN POR BE         ANEXO II.1 CUADRO DE EJECUCIÓN POR BE         ANEXO II.1 CUADRO DE LA CUMPLIMIENTO DE LA CIANEXO V CONTROL DEL CUMPLIMIENTO DE LA CIANEXO V CONTROL DEL CUMPLIANEXO V CONTROL DEL CUMPLIANEXO V CIANEXO V CIANEXO V CIANEXO V CIANEXO V CIANEXO V CIANEXO V CIANEXO V CIANEXO V CIANEXO V CIANEXO V CIANEXO V CIA | Declaración Responsable de Mantenimiento de Plantilla Med<br>Certificado de ejecución por beneficiaria<br>comprobacción TÉCNICO ECONÓMICA DE LA SUBVENCIÓN CONCEDIDA<br>NEFICIARIA Y CENTRO<br>COMPROBACIÓN TÉCNICO ECONÓMICA DE LA SUBVENCIÓN CONCEDIDA<br>LAS CONDICIONES QUE FUNDAMENTAN LA VALORACIÓN TÉCNICA                                                                                                    | dia<br>Filtro | Filtro | الله<br>الم<br>الم<br>الم<br>الم<br>الم<br>الم<br>الم<br>الم<br>الم<br>الم |
| Razón social         RAZON_SOCIAL         RAZON_SOCIAL         DOCUMENTOS DE LIQUIDACIÓN         Mostrar       10 v         registros         Documento         ANEXO II RESUMEN DEL RESULTADO DE LA CONTROL DE CERTIFICACIÓN         ANEXO II.1 CUADRO DE EJECUCIÓN POR BE         ANEXO II.1 CUADRO DE LECULIDADO DE LA CONTROL DEL RESULTADO DE LA CONTROL DEL CUMPLIMIENTO DE         ANEXO V CONTROL DEL CUMPLIMIENTO DE         ANEXO VI CONTROL DEL CUMPLIMIENTO DE                                                                                                    | Documento Declaración Responsable de Mantenimiento de Plantilla Med Certificado de ejecución por beneficiaria Comprobación TÉCNICO ECONÓMICA DE LA SUBVENCIÓN CONCEDIDA NEFICIARIA Y CENTRO COMPROBACIÓN TÉCNICO ECONÓMICA DE LA SUBVENCIÓN CONCEDIDA LAS CONDICIONES QUE FUNDAMENTAN LA VALORACIÓN TÉCNICA CONDICIONES DE APROBACIÓN                                                                                                    | dia<br>Filtro | Filtro | ایک<br>ایک<br>ایک<br>ایک<br>ایک<br>ایک<br>ایک<br>ایک<br>ایک<br>ایک         |
| Razón social         RAZON_SOCIAL         RAZON_SOCIAL         POCUMENTOS DE LIQUIDACIÓN         Mostrar       10 ♥ registros         Documento         ANEXO I RESUMEN DEL RESULTADO DE LA CONTROL DE CERTIFICACIÓN         ANEXO II. CUADRO DE EJECUCIÓN POR BE         ANEXO II. CUADRO DE EJECUCIÓN POR BE         ANEXO II. CUADRO DE EJECUCIÓN POR BE         ANEXO II. CUADRO DE LA CUMPLIMIENTO DE LA CONTROL DEL CUMPLIMIENTO DE LA CONTROL DEL CU                           | Declaración Responsable de Mantenimiento de Plantilla Med<br>Certificado de ejecución por beneficiaria<br>comprobación TÉCNICO ECONÓMICA DE LA SUBVENCIÓN CONCEDIDA<br>NEFICIARIA Y CENTRO<br>COMPROBACIÓN TÉCNICO ECONÓMICA DE LA SUBVENCIÓN CONCEDIDA<br>LAS CONDICIONES QUE FUNDAMENTAN LA VALORACIÓN TÉCNICA<br>CONDICIONES DE APROBACIÓN<br>S POR BENEFICIARIA                                                                      | filtro        | Filtro | الله الله الله الله الله الله الله الله                                    |
| Razón social         RAZON_SOCIAL         RAZON_SOCIAL         POCUMENTOS DE LIQUIDACIÓN         Mostrar       10 v registros         Documento         ANEXO I RESUMEN DEL RESULTADO DE LA CONTROL DE CERTIFICACIÓN         ANEXO IL CUADRO DE EJECUCIÓN POR BE         ANEXO IL CUADRO DE EJECUCIÓN POR BE         ANEXO IL CUADRO DE EJECUCIÓN POR BE         ANEXO VI CONTROL DEL CUMPLIMIENTO DE         ANEXO VI CONTROL DEL CUMPLIMIENTO DE         ANEXO VI CONTROL DEL CUMPLIMIENTO DE         ANEXO VII RESUMEN DE COSTES ADMITIDOS         ANEXO VIII INFORME DE CUMPLIMIENTO DE                                                                                                    | Declaración Responsable de Mantenimiento de Plantilla Med<br>Certificado de ejecución por beneficiaria<br>comprobacción TÉCNICO ECONÓMICA DE LA SUBVENCIÓN CONCEDIDA<br>NEFICIARIA Y CENTRO<br>COMPROBACIÓN TÉCNICO ECONÓMICA DE LA SUBVENCIÓN CONCEDIDA<br>LAS CONDICIONES QUE FUNDAMENTAN LA VALORACIÓN TÉCNICA<br>CONDICIONES DE APROBACIÓN<br>5 POR BENEFICIARIA<br>LA ACTIVIDAD FORMATIVA CERTIFICADA                               | dia<br>Filtro | Filtro |                                                                            |
| Razón social         RAZON_SOCIAL         RAZON_SOCIAL         POCUMENTOS DE LIQUIDACIÓN         Mostrar       10 v         registros         Documento         ANEXO I RESUMEN DEL RESULTADO DE LA CO         ANEXO II CUADRO DE CERTIFICACIÓN         ANEXO II. CUADRO DE EJECUCIÓN POR BE         ANEXO II. CUADRO DE EJECUCIÓN POR BE         ANEXO II. CUADRO DE LECULIDO DE LA CO         ANEXO II. CUADRO DE LECULIDO DE LA CO         ANEXO VI CONTROL DEL CUMPLIMIENTO DE         ANEXO VI CONTROL DEL CUMPLIMIENTO DE         ANEXO VI CONTROL DEL CUMPLIMIENTO DE         ANEXO VII RESUMEN DE COSTES ADMITIDOS         ANEXO VII INFORME DE CUMPLIMIENTO DE         ANEXO VII INFORME DE CUMPLIMIENTO DE         ANEXO VII INFORME DE CUMPLIMIENTO DE                                                                                                    | Declaración Responsable de Mantenimiento de Plantilla Med<br>Certificado de ejecución por beneficiaria<br>Comprobacción TÉCNICO ECONÓMICA DE LA SUBVENCIÓN CONCEDIDA<br>NEFICIARIA Y CENTRO<br>COMPROBACIÓN TÉCNICO ECONÓMICA DE LA SUBVENCIÓN CONCEDIDA<br>LAS CONDICIONES QUE FUNDAMENTAN LA VALORACIÓN TÉCNICA<br>CONDICIONES DE APROBACIÓN<br>S POR BENEFICIARIA<br>LA ACTIVIDAD FORMATIVA CERTIFICADA<br>CADOS COMO EXCESO          | dia<br>Filtro | Filtro | الله<br>الم<br>الم<br>الم<br>الم<br>الم<br>الم<br>الم<br>الم<br>الم<br>الم |
| Razón social         RAZON_SOCIAL         RAZON_SOCIAL         RAZON_SOCIAL         DOCUMENTOS DE LIQUIDACIÓN         Mostrar       10 v registros         Documento         ANEXO I RESUMEN DEL RESULTADO DE LA CANEXO II CUADRO DE CERTIFICACIÓN         ANEXO II. CUADRO DE CERTIFICACIÓN         ANEXO II. CUADRO DE EJECUCIÓN POR BE         ANEXO II. CUADRO DE EJECUCIÓN POR BE         ANEXO II. CALCULO DEL RESULTADO DE LA CANEXO VI. CONTROL DEL CUMPLIMIENTO DE         ANEXO VI. CONTROL DEL CUMPLIMIENTO DE         ANEXO VI. RESUMEN DE COSTES ADMITIDOS         ANEXO VII. INFORME DE CUMPLIMIENTO DE         ANEXO XII. INFORME DE PARTICIPANTES MAR         ANEXO XII. INFORME DE ACTUACIONES DE CONTROL DE LA CUMPLIMIENTO DE                                                                                                    | Declaración Responsable de Mantenimiento de Plantilla Med<br>Certificado de ejecución por beneficiaria<br>Comprobación TÉCNICO ECONÓMICA DE LA SUBVENCIÓN CONCEDIDA<br>NEFICIARIA Y CENTRO<br>COMPROBACIÓN TÉCNICO ECONÓMICA DE LA SUBVENCIÓN CONCEDIDA<br>LAS CONDICIONES QUE FUNDAMENTAN LA VALORACIÓN TÉCNICA<br>CONDICIONES DE APROBACIÓN<br>S POR BENEFICIARIA<br>LA ACTIVIDAD FORMATIVA CERTIFICADA<br>CADOS COMO EXCESO           | filtro        | Filtro |                                                                            |
| Razón social         RAZON_SOCIAL         RAZON_SOCIAL         RAZON_SOCIAL         DOCUMENTOS DE LIQUIDACIÓN         Mostrar       10 v registros         Documento         ANEXO I RESUMEN DEL RESULTADO DE LA O         ANEXO II CUADRO DE CERTIFICACIÓN         ANEXO II. CUADRO DE EJECUCIÓN POR BE         ANEXO II. CUADRO DE EJECUCIÓN POR BE         ANEXO II. CUADRO DE LA CUMPLIMIENTO DE         ANEXO VI. CONTROL DEL CUMPLIMIENTO DE         ANEXO VI CONTROL DEL CUMPLIMIENTO DE         ANEXO VII RESUMEN DE COSTES ADMITIDOS         ANEXO VII INFORME DE CUMPLIMIENTO DE         ANEXO XII INFORME DE ACTUACIONES DE COMPLIMIENTO DE         ANEXO XII INFORME DE ACTUACIONES DE COMOStrando del 1 al 10 de 12         Hacer click en una fila para seleccionaria                                                                                                    | Declaración Responsable de Mantenimiento de Plantilla Med<br>Certificado de ejecución por beneficiaria<br>ComproBación TÉCNICO ECONÓMICA DE LA SUBVENCIÓN CONCEDIDA<br>NEFICIARIA Y CENTRO<br>COMPROBACIÓN TÉCNICO ECONÓMICA DE LA SUBVENCIÓN CONCEDIDA<br>LAS CONDICIONES QUE FUNDAMENTAN LA VALORACIÓN TÉCNICA<br>CONDICIONES DE APROBACIÓN<br>S POR BENEFICIARIA<br>LA ACTIVIDAD FORMATIVA CERTIFICADA<br>CADOS COMO EXCESO<br>ONTROL | dia<br>Filtro | Filtro |                                                                            |

Todos los documentos se pueden consultar y descargar en formato PDF pinchando en el icono correspondiente.

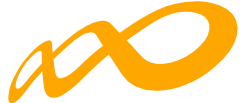

La simulación se podrá realizar tantas veces como se considere necesario pinchando en el botón «CANCELAR SIMULACIÓN» dando la posibilidad de modificar todos aquellos datos (participantes excesos etc.) que se consideren oportunos y que permitan obtener diferentes liquidaciones provisionales antes de confirmar y enviar el programa.

Para modificar cualquiera de los datos, una vez generada la simulación, habrá que cancelarla, puesto que, en esa situación, la aplicación sólo permite acceder a confirmar el programa.

Es importante destacar el **carácter provisional** de los datos que aparecen en esta pestaña, ya que los cálculos se realizan con los datos comunicados por el solicitante en la aplicación y, por tanto, no aparecerán ni incidencias ni anulaciones de la comprobación técnico-económica de la subvención concedida, que se realizará una vez enviada la cuenta justificativa.

Para una mejor comprensión de los documentos de la liquidación provisional se podrá consultar el **glosario** de términos.

No será necesario generar ninguna simulación de la liquidación para iniciar el proceso de Certificación real que se producirá, como siempre, a través de la pestaña de Confirmación, pero una vez iniciado ese proceso ya no se podrá acceder a la subpestaña de «Simulación».

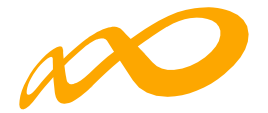

# **CONFIRMACIÓN DEL PROGRAMA**

En esta pestaña se inicia la certificación del programa de formación y se generan los documentos de certificación y justificación de costes que deberán ser firmados y enviados telemáticamente a Fundae. Este proceso de cierre puede demorarse más o menos tiempo en función del volumen del expediente.

Al entrar en la pestaña «Confirmación» la aplicación nos lleva directamente a una ventana en la que aparecerá la siguiente pregunta:

| COMUNICACIÓN DE LA CERTIFICACIÓN                                                                                |
|----------------------------------------------------------------------------------------------------|
|                                                                                                    |
| GRUPOS FORMATIVOS EVALUACIÓN DIFUSIÓN DE AAFF COSTES BECAS Y AYUDAS CERTIFICACIÓN                               |
| Participantes Grupos Acciones Formativas Datos adicionales D.N.S.H. Cesión derecho cobro Simulador Confirmación |
| CONFIRMACIÓN                                                                                                    |
| CONFIRMACIÓN PROCRAMA.                                                                                          |
| El proceso de certificación del programa se va a iniciar. "Desea continuar?  SI No                              |
|                                                                                                    |

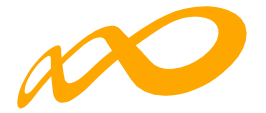

Al aceptar el inicio del proceso aparecerá el siguiente mensaje:

|                                              | ÓN DE LA CERTIFICACIÓN                                                                                                    |
|----------------------------------------------|----------------------------------------------------------------------------------------------------|
| RUPOS FORMA                                  | NOS EVALUACIÓN DIFUSIÓN DE AAFF COSTES BECAS Y AYUDAS CERTIFICACIÓN                                                                                                    |
| articipantes                                 | Grupos Acciones Formativas Datos adicionales DNSH Cesión derecho cobro Simulador Confirmación                                                                                                    |
| ONFIRMACIÓN                                  |                                                                                                    |
| PROCESO DE O                                 | IERRE.                                                                                                    |
|                                              |                                                                                                    |
| <ol> <li>Se ha com<br/>sección na</li> </ol> | nzado el proceso de certificación del programa formativo con fecha 17/11/2022 10.0525. Este proceso podría demorarse varias horas. Acceda de nuevo a esta<br>a comprobar si ha finalizado y proceder a su confirmación. |
| beccion pu                                   |                                                                                                    |
| acceroir pa                                  |                                                                                                    |
|                                              |                                                                                                    |
|                                              |                                                                                                    |

Mientras este proceso está en curso sólo se puede acceder al resto de las pestañas (Grupos formativos, Evaluación, Difusión de AAFF, Costes o Becas y Ayudas) y sus correspondientes subpestañas en modo de consulta. Tampoco se podrá generar ninguna simulación provisional de la liquidación.

Al finalizar el proceso se informa de los errores/avisos detectados generándose la posibilidad de extraer las mismas a un libro de Excel. Los errores o avisos se distribuyen en diferentes hojas del libro en función de si afectan al programa, a las acciones, a los grupos, a los participantes o a los costes, para que puedan ser identificados con mayor facilidad.

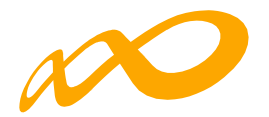

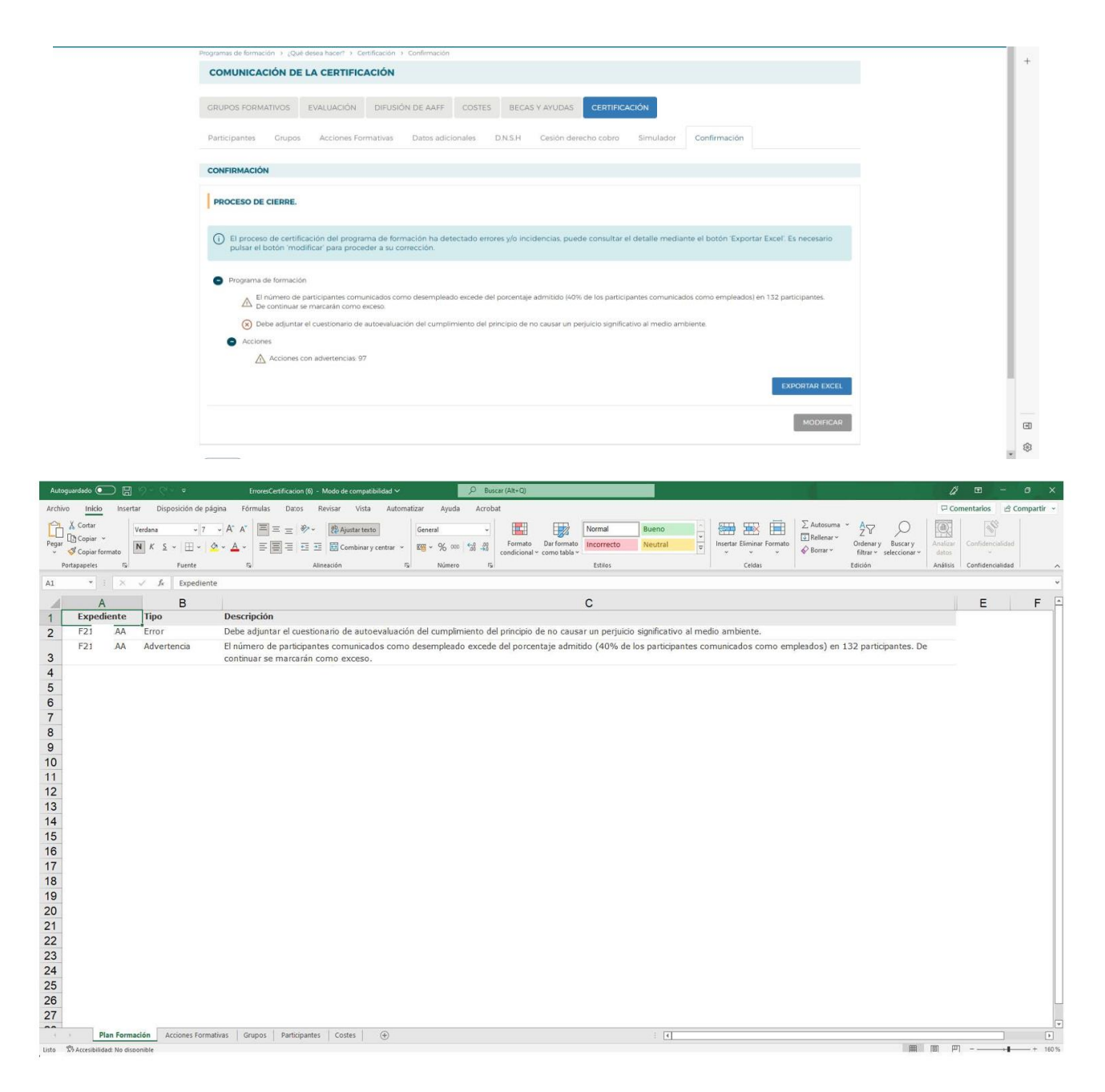

En caso de haberse detectado errores, no se puede continuar con la certificación y es necesario subsanarlos.

Cuando la aplicación muestra avisos, se puede optar por subsanarlos mediante el botón «MODIFICAR», o continuar el proceso, pulsando el botón «CONFIRMAR», en cuyo caso se aplicarán automáticamente las incidencias o anulaciones que se indiquen en dichos avisos.

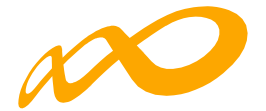

Pero aun tratándose de avisos que no impiden seguir con la certificación del programa, es importante prestar atención a sus consecuencias, pues algunas de ellas avisan de posibles minoraciones parciales o totales en la comprobación técnico-económica de la justificación.

En el siguiente ejemplo, el aviso que aparece permite continuar con la certificación del programa a través del botón «CONFIRMAR», pero advierte de una posible liquidación a cero si no se subsana:

| Participantes Grupos Acciones For                                                                                                    | nativas Datos adicionales                                                                 | D.N.S.H Cesión derecho                               | cobro Simulador           | Confirmación                                                |
|----------------------------------------------------------------------------------------------------|-------------------------------------------------------------------------------------------|------------------------------------------------------|---------------------------|-------------------------------------------------------------|
| CONFIRMACIÓN                                                                                                    |                                                                                           |                                                      |                           |                                                             |
| PROCESO DE CIERRE.                                                                                                    |                                                                                           |                                                      |                           |                                                             |
| (i) El proceso de certificación del program                                                                                                    | na de formación ha detectado inci                                                         | idencias.                                            |                           |                                                             |
| En caso de continuar con la certificaci                                                                                                    | ón, el sistema procederá automátic                                                        | camente a aplicar las inciden                        | ias/anulaciones detalla   | idas.                                                       |
| Negenda da entracear     Sectionaria se macarán como e     De continuar se macarán como e     No se ha comunicado ningún cost     Acciones     Acciones     Acciones con advertencias: 97 | licados como desempleado excede de<br>cesio.<br>e. de continuar se liquidará a 0 el progr | el porcentaje admitido (40% de l<br>grama formativo. | is participantes comunica | dos como empleados) en 132 participantes.<br>EXPORTAR EXCEL |
| DATOS DEL PROGRAMA FORMATIVO.                                                                                                    |                                                                                           |                                                      |                           |                                                             |
| Acciones certificadas.                                                                                                    | Grupos certificados.                                                                      | Participantes co                                     | rtificados.               |                                                             |
| 24                                                                                                    | 29                                                                                        | 266                                                  |                           |                                                             |
| 30.08 %                                                                                                    | 0                                                                                         | %                                                    |                           |                                                             |
|                                                                                                    |                                                                                           |                                                      |                           |                                                             |
|                                                                                                    |                                                                                           |                                                      |                           |                                                             |
|                                                                                                    |                                                                                           |                                                      |                           | MODIFICAR CONFIRMAR                                         |

En la parte inferior de esta pantalla, se da información general sobre el número de acciones, grupos y participantes certificados, así como de los porcentajes de participantes desempleados y de entidades.

Una vez confirmado el proceso no se podrá modificar ningún dato y se generarán los documentos que deben ser firmados digitalmente por el/los Representante/s Legal/es.

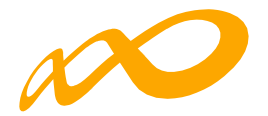

| Programas de formación > ¿Qu | é desea hacer? > Certificación > Co | nfirmación                          |                                      |              |         |
|------------------------------|-------------------------------------|-------------------------------------|--------------------------------------|--------------|---------|
| COMUNICACIÓN DE              | E LA CERTIFICACIÓN                  |                                     |                                      |              |         |
| GRUPOS FORMATIVOS            | EVALUACIÓN DIFUSIÓN D               | DE AAFF COSTES BECAS Y              | AYUDAS CERTIFICACIÓN                 |              |         |
| Participantes Grupos         | s Acciones Formativas D             | Vatos adicionales D.N.S.H           | Cesión derecho cobro Simulador       | Confirmación |         |
| PROCESO DE FIRM              | ΛΑ Υ ΕΝΥΙΌ.                         |                                     |                                      |              |         |
| S La certificación del       | programa se ha realizado correc     | tamente, a continuación puede fir   | mar y enviar los documentos generado | OS.          |         |
| A Recuerde que es o          | bligatorio firmar por las entidade  | s beneficiarias los documentos qu   | e requieran firma.                   |              |         |
| (i) El usuario puede fin     | rmar la documentación correspo      | ndiente de la certificación del pro | grama de formación.                  |              |         |
| ENTIDAD SOLICITAN            | ITE                                 |                                     |                                      |              |         |
| FIRMANTES                    |                                     |                                     |                                      |              |         |
| Nombre                       | Apellidos                           | Documento                           | Fecha de la Firm                     | na           |         |
|                              |                                     | Ningún dato disponit                | ole en esta tabla                    |              |         |
|                              |                                     |                                     |                                      |              |         |
| DOCUMENTOS DE LAS            | MEMORIAS JUSTIFICATIVAS DE          | ACTUACIÓN Y ECONÓMICA               |                                      |              |         |
| Mostrar 10 ~                 | registros                           |                                     | Filtz                                | Filtro       |         |
| Documento                    |                                     |                                     | Requiere                             | firma. I     | Firmado |

A continuación, se procederá a firmar los documentos que lo requieran para lo que será necesario entrar en la aplicación con la firma digital de persona jurídica.

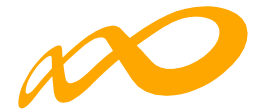

Los documentos que requieren firma obligatoria del representante legal de la entidad beneficiaria acreditado ante Fundae o, en el caso de las agrupaciones, del representante legal de la entidad que representa a la agrupación, son los siguientes: «Certificación de finalización del programa», «Resumen de costes presentados», «Memoria final de evaluación», «Certificado de Percepción de otras Ayudas», en caso de haberse recibido,

«Declaración responsable de Plantilla Media» y «Cuestionario de autoevaluación de medio ambiente». En el caso de existir cesiones de derecho de cobro, se generará un documento

«Comunicación cesión de derechos de cobro» que deberá firmar el representante legal de cada una de las entidades beneficiarias afectadas.

| IF Razón social                                                            | Documento                                               | Requiere fi   | rma. Firmado |        |
|----------------------------------------------------------------------------|---------------------------------------------------------|---------------|--------------|--------|
|                                                                            |                                                         | SI            | No           | A      |
| Mostrando del 1 al 1 de 1<br>Hacer click en una fila para seleccionaria    |                                                         |               |              |        |
| DOCUMENTOS DE LIQUIDACIÓN                                                  |                                                         |               |              |        |
| Mostrar 10 v registros                                                     |                                                         | Filtro Filtro |              |        |
| Documento                                                                  |                                                         |               |              | PDF    |
| ANEXO I RESUMEN DEL RESULTADO DE LA CO                                     | MPROBACIÓN TÉCNICO ECONÓMICA DE LA SUBVENCIÓN CONCEDIDA |               |              | A      |
| ANEXO II CUADRO DE CERTIFICACIÓN                                           |                                                         |               |              | A      |
| ANEXO 8.1 CUADRO DE EJECUCIÓN POR BENE                                     | FICIARIA Y CENTRO                                       |               |              | A      |
| ANEXO III CÁLCULO DEL RESULTADO DE LA CO                                   | MPROBACIÓN TÉCNICO ECONÓMICA DE LA SUBVENCIÓN CONCEDIDA |               |              | A      |
| ANEXO V CONTROL DEL CUMPLIMIENTO DE LA                                     | S CONDICIONES QUE FUNDAMENTAN LA VALORACIÓN TÉCNICA     |               |              | A      |
| ANEXO VI CONTROL DEL CUMPLIMIENTO DE CI                                    | ONDICIONES DE APROBACIÓN                                |               |              | A      |
| ANEXO VII RESUMEN DE COSTES ADMITIDOS P                                    | OR BENEFICIARIA                                         |               |              | A      |
| ANEXO VIII INFORME DE CUMPLIMIENTO DE LA                                   | ACTIVIDAD FORMATIVA CERTIFICADA                         |               |              |        |
| ANEXO X INFORME DE PARTICIPANTES MARCA                                     | DOS COMO EXCESO                                         |               |              | A      |
| ANEXO XII INFORME DE ACTUACIONES DE COM                                    | ITROL                                                   |               |              | A      |
| Mostrando del 1 al 10 de 12.<br>Hacer click en una fila para seleccionaria |                                                         |               | « < <u>۱</u> | 2 >>>  |
|                                                                            |                                                         |               |              |        |
|                                                                            |                                                         |               |              | FIRMAR |

Una vez firmados los documentos se pulsará el botón ENVIAR para finalizar la certificación. No se podrán enviar los documentos hasta que las entidades agrupadas, en caso de haberlas, hayan firmado los que les correspondan.

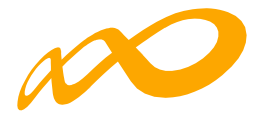

|                                                                                                    | ite el documento.                                                                                                    |                                                       |                               |                                                                                                    |
|----------------------------------------------------------------------------------------------------|----------------------------------------------------------------------------------------------------|-------------------------------------------------------|-------------------------------|----------------------------------------------------------------------------------------------------|
| Recuerde que es obligatori                                                                                                    | o firmar por las entidades beneficiarias los documentos que requieran firm                                                                                                    | a.                                                    |                               |                                                                                                    |
| ) Si la documentación de ce<br>operación puede tardar var                                                                                                    | rtificación del programa de formación ha sido firmada por todos los represe<br>ios minutos.                                                                                                    | entantes legales que deber                            | n hacerlo, puede proceder a e | enviarla. Esta                                                                                          |
| ENTIDAD SOLICITANTE                                                                                                    |                                                                                                    |                                                       |                               |                                                                                                    |
| RMANTES                                                                                                    |                                                                                                    |                                                       |                               |                                                                                                    |
| lombre Apellidos                                                                                                    | Documento                                                                                                    |                                                       | Fecha de la Firma             |                                                                                                    |
|                                                                                                    | Certificación de finalización del programa                                                                                                    |                                                       | 21/11/2022                    |                                                                                                    |
|                                                                                                    | Resumen de Costes Presentados                                                                                                    |                                                       | 21/11/2022                    |                                                                                                    |
|                                                                                                    | Declaración Responsable de Mantenimiento de Plantilla Media                                                                                                    |                                                       | 21/11/2022                    |                                                                                                    |
|                                                                                                    | Cuestionario de autoevaluación de medio ambiente                                                                                                    |                                                       | 21/11/2022                    |                                                                                                    |
|                                                                                                    | Memoria final de evaluación                                                                                                    |                                                       | 21/11/2022                    |                                                                                                    |
| ostrando del 1 al 5 de 5                                                                                                    |                                                                                                    |                                                       |                               |                                                                                                    |
| CUMENTOS DE LAS MEMOR                                                                                                    | NAS JUSTIFICATIVAS DE ACTUACIÓN Y ECONÓMICA                                                                                                    |                                                       |                               |                                                                                                    |
| ostrar 10 v registre                                                                                                    | 25                                                                                                    | Filtro                                                | Filtro_                       | -                                                                                                    |
|                                                                                                    |                                                                                                    | - Inte                                                | FILLO.                        |                                                                                                    |
| Documento                                                                                                    |                                                                                                    | Requiere firms                                        | a. Firmado                    |                                                                                                    |
| ertificación de finalización de                                                                                                    | el programa                                                                                                    | SI                                                    | 51                            | L                                                                                                    |
| lesumen de Costes Presentad                                                                                                    | 05                                                                                                    | Sí                                                    | Sí                            | A                                                                                                    |
| femoria final de evaluación                                                                                                    |                                                                                                    | SI                                                    | Si                            | R                                                                                                    |
| leclaración Responsable de M                                                                                                    | fantenimiento de Plantilla Media                                                                                                    | si                                                    | Si                            |                                                                                                    |
|                                                                                                    |                                                                                                    | 170                                                   | 201                           |                                                                                                    |
| uestionario de autoevaluación                                                                                                    | n de medio ambiente                                                                                                    | Si                                                    | SI                            | A                                                                                                    |
| cuestionario de autoevaluación<br>ostrando del 1 al 1 de 1<br>acer click en una fila para selec                                                                                                    | n de medio ambiento                                                                                                    | Si                                                    | SI                            | A                                                                                                    |
| uestionario de autoevaluación<br>ostrando del 1 al 1 de 1<br>acer click en una fila para selec<br>DOCUMENTOS DE LIQUIDACIÓN                                                                                                    | n de medio ambiente.<br>conaría                                                                                                    | Si                                                    | Si                            | A                                                                                                    |
| uestionario de autoevaluació<br>ostrando del 1 al 1 de 1<br>acer click en una fila para selec<br>DOCUMENTOS DE LIQUIDACIÓN<br>Iostrar 10 y registr                                                                                                    | n de medio ambiente                                                                                                    | Si<br>Filtro 7                                        | Si<br>Nitro                   |                                                                                                    |
| vestionario de autoevaluació<br>ostrando del 1 al 1 de 1<br>acer click en una fila para selec<br>DOCUMENTOS DE LIQUIDACIÓN<br>Iostrar 10 v registro                                                                                                    | n de medio ambiento:<br>conaria<br>N                                                                                                    | Si<br>Filtro r                                        | Si<br>Nitro                   |                                                                                                    |
| Luestionario de autoevaluació<br>ostrando del 1 al 1 de 1<br>oscando del 1 al 1 de 1<br>pocumentos De Luquibación<br>lestrar 10 v registre<br>occumento                                                                                                    | n de medio ambiento:<br>conaria                                                                                                    | Si<br>Filtro r                                        | Si<br>Nitro                   | PDF                                                                                                    |
| uestionario de autoevaluació<br>ostrando del 1 al 1 de 1<br>occurrentos De Liquidación<br>lostrar 10 v registre<br>Documento<br>UNEXO I RESUMEN DEL RESU                                                                                                    | n de medio ambiente<br>conaria<br>N<br>1400 DE LA COMPROBACIÓN TÉCNICO ECONOMICA DE LA SUBVENCIÓN                                                                                                    | SI<br>Filtre z<br>CONCEDIDA                           | Si<br>Sitro                   | PDF                                                                                                    |
| Westforsing de autoevaluació<br>ostrando del 1 al 1 de 1<br>ostrando del 1 al 1 de 1<br>DOCUMENTOS DE LIQUIDACIÓN<br>leastrar 10 v registra<br>Xocumento<br>NEXXO I RESUMEN DEL RESU<br>NEXXO I RESUMEN DEL RESU                                                                                                    | n de medio ambiente<br>conaria<br>N<br>26<br>LITADO DE LA COMPROBACIÓN TÉCNICO ECONOMICA DE LA SUBVENCIÓN -<br>CACIÓN                                                                                                    | SI<br>Filtro 7<br>CONCEDIDA                           | Si<br>iitre                   | ÞDF<br>Þ                                                                                                |
| Vestionario de autoevaluació<br>ostrando del 1 al 1 de 1<br>Documentos De Liquidación<br>lostrar 10 v registro<br>Documento<br>Documento<br>Docu | n de medio ambiente:<br>conurs<br>N<br>15<br>17400 DE LA COMPROBACIÓN TÉCNICO ECONÓMICA DE LA SUBVENCIÓN<br>ICACIÓN NOR BENEFICIARIA Y CENTRO                                                                                                    | SI<br>Filtro P                                        | Si<br>Titre                   | ÞÞF<br>A<br>A                                                                                           |
| Luestionario de autoevaluació<br>ostrando del 1 al 1 de 1<br>occar cilck en una fila para selec<br>contratos de Luquidación<br>leatrar 10 v registro<br>contratoto<br>UNEXO I RESUMEN DEL RESU<br>UNEXO I II CUADRO DE CECTI<br>UNEXO III CUADRO DE CECTI<br>UNEXO III CUADRO DE CECTI<br>UNEXO III CUADRO DE CECTI                                                                                                    | on de medio ambiente:<br>conaria<br>N<br>1<br>1<br>1<br>1<br>1<br>1<br>1<br>1<br>1<br>1<br>1<br>1<br>1                                                                                                    | SI<br>Filtro 7<br>CONCEDIDA                           | Si<br>Titro                   | ×<br>PDF<br>×<br>×                                                                                      |
| Vestionario de autoevaluació<br>ostrando del 1 al 1 de 1<br>oscar cilick en una fila para selec<br>lostrar 10 v registro<br>Documentos<br>Documentos<br>NERXO I RESUMEN DEL RESU<br>VERXO I IL CUADRO DE EXECU<br>VERXO IL 1 CUADRO DE EXECU<br>VERXO IL 1 CUADRO DE EXECU                                                                                                    | conaria conaria conari                                                                                                    | SI<br>Filtro T<br>CONCEDIDA<br>CONCEDIDA<br>CNICA     | Si<br>Sitro                   | PDF<br>A<br>A<br>A<br>A<br>A                                                                            |
| Lestionario de autoevaluació<br>estrando del 1 al 1 de 1<br>acer dick en una fila para selec<br>Documentos De Liquidación<br>lostrar 10 v registro<br>Documentos De Liquidación<br>unexo i escumento De Escu<br>unexo i I cuadario de Escu<br>unexo II cuadario de Escu<br>unexo II cuadario de Escu<br>unexo II cuadario de Escu<br>unexo II cuadario de Escu<br>unexo II cuadario de Escu<br>unexo V contraol del cual<br>unexo V contraol del cual                                                                                                    | n de medio ambiente<br>conaria<br>se<br>trado de La comprobación técnico económica de La subvención<br>(cación<br>ución pon Beneficiania y centra)<br>ución pon Beneficiania y centra)<br>pumento de Las comprobación técnico económica de La subvención<br>pumento de Las comprobación técnico económica de la subvención<br>pumento de Las condiciones que pundamentran La valoración tei<br>pumento de condiciones de Apriobación                                                                                                    |                                                       | Si<br>Titro                   | PDF<br>A<br>A<br>A<br>A<br>A<br>A<br>A<br>A<br>A                                                        |
| Lestionario de autoevaluació<br>estrando del 1 al 1 de 1<br>scar dick en una fila para selec<br>lostrar 10 v registro<br>Documentos De LQUIDACIÓN<br>lostrar 10 v registro<br>Documentos<br>NEXO I RESUMEN DEL RESU<br>NEXO I CALCULO DE LETER<br>INEXO II CALCULO DE LETER<br>INEXO II CALCULO DE LETER<br>INEXO VI CONTROL DEL CUM<br>INEXO VI CONTROL DEL CUM<br>INEXO VI CONTROL DEL CUM                                                                                                    | ecenaria<br>conaria<br>conaria<br>trado DE LA COMPROBACIÓN TÉCNICO ECONÓMICA DE LA SUBVENCIÓN<br>ICACIÓN<br>CACIÓN POR BENERICIARIA Y CENTRO<br>ILITADO DE LA COMPROBACIÓN TÉCNICO ECONÓMICA DE LA SUBVENCIÓN<br>PLIMENTO DE LAS CONDICIONES QUE FUNDAMENTAN LA VALOBACIÓN TE<br>PLIMENTO DE CANOLICIONES DE APROBACIÓN<br>TES ADMITIDOS POR BENERICIARIA                                                                                                    | SI<br>Filtro r<br>CONCEDIDA<br>CONCEDIDA<br>CONCEDIDA | Si<br>Nitro                   | PDF<br>A<br>A<br>A<br>A<br>A<br>A                                                                       |
| Lestionario de autoevaluació<br>estrando del 1 al 1 de 1<br>estrando del 1 al 1 de 1<br>estrando del 1 al 1 de 1<br>bocumentos De Luquitoación<br>lestrar 10 v registre<br>Cocumento<br>NIEXO I RESUMEN DEL RESU<br>NIEXO I RESUMEN DE CERTIFI<br>NIEXO II CUADRO DE ECERTIFI<br>NIEXO IL CUADRO DE ECERTIFI<br>NIEXO IL CUADRO DE ECERTIFI<br>NIEXO IL CUADRO DE ECUM<br>NIEXO VICINITAL DEL CUM<br>NIEXO VICINITAL DEL CUM<br>NIEXO VICINITAL DEL CUM                                                                                                    | de medio ambiente      conaria      conaria      con                                                                                                    | SI<br>Filtre 2<br>CONCEDIDA<br>CONCEDIDA              | Si<br>Nitro                   |                                                                                                    |
| Lestionario de autoevaluació<br>estando del 1 al 1 de 1<br>estando del 1 al 1 de 1<br>estando del 1 al 1 de 1<br>bocumentos De Liquidación<br>lastrar 10 v registre<br>bocumento<br>NEXO II CUADRO DE CERTIFI<br>NEXO II CUADRO DE CERTIFI<br>NEXO II CUADRO DE CERTIFI<br>NEXO II CUADRO DE CERTIFI<br>NEXO II CUADRO DE CERTIFI<br>NEXO II CUADRO DE CERTIFI<br>NEXO II CUADRO DE CERTIFI<br>NEXO II CUADRO DE CERTIFI<br>NEXO II CUADRO DE CERTIFI<br>NEXO II CUADRO DE CENTIFICI<br>DEL CUADRO DE CENTIFICI<br>DEL CUADRO DE CENTIFICI<br>DEL CUADRO DE CENTIFICI<br>DEL CUADRO DE CENTIFICI<br>DEL CUADRO DE CENTIFICI<br>DEL CUADRO DE CENTIFICI<br>DEL CUADRO DE CENTIFICI<br>DEL CUADRO DE CENTIFICI<br>NEXO VI INFORME DE CUAM<br>NEXO VI INFORME DE CUAM                                                                                                    | n de medio ambiente:<br>conaria<br>conaria<br>traco DE LA COMPROBACIÓN TÉCNICO ECONÓMICA DE LA SUBVENCIÓN<br>recación<br>LITADO DE LA COMPROBACIÓN TÉCNICO ECONÓMICA DE LA SUBVENCIÓN<br>LITADO DE LA COMPROBACIÓN TÉCNICO ECONÓMICA DE LA SUBVENCIÓN<br>NUMERITO DE LAS CONDICIONES QUE FUNDAMENTAN LA VALORACIÓN TEC<br>PUMIENTO DE LAS CONDICIONES QUE FUNDAMENTAN LA VALORACIÓN TEC<br>RUMENTO DE LAS CONDICIONES QUE FUNDAMENTAN LA VALORACIÓN TEC<br>RUMENTO DE LAS CONDICIONES QUE FUNDAMENTAN LA VALORACIÓN TEC<br>RUMENTO DE LAS CONDICIONES DE ARROBACIÓN<br>TES ADMITIDOS DOS DE BENEFICIÁRIA<br>RUMENTO DE LA ACTIVIDAD FORMATIVA CEDITIFICADA<br>ESPANTES MARICADOS COMO EXCESO                                                                                                    | SI<br>Filtre P<br>CONCEDIDA                           | Si<br>Nitro                   |                                                                                                    |
| Uestionario de autoevaluació<br>ostando del 1 al 1 de 1<br>costrar 1 de 1 al 2 de 1<br>costrar 1 de versiones electros de Liquidación<br>lostrar 1 de versiones electros<br>costrarento<br>NEXO II CALORIO DE CERTIFI<br>NEXO II CUADRO DE CERTIFI<br>NEXO II CUADRO DE CERTIFI<br>NEXO II CUADRO DE CERTIFI<br>NEXO II CUADRO DE CERTIFI<br>NEXO II CUADRO DE CERTIFI<br>NEXO II CUADRO DE CERTIFI<br>NEXO VI CONTROL DEL CUM<br>NEXO VI CONTROL DEL CUM<br>NEXO VI RESUMEN DE CON<br>NEXO VI INFORME DE CUM                                                                                                    | e de medio ambiento:<br>comma<br>comma<br>c | SI<br>Filtre e<br>CONCEDIDA<br>CONCEDIDA              | Si<br>Sitro                   |                                                                                                    |
| Vestionario de autoevaluació<br>ostrando del 1 al 1 de 1<br>cocar cilck en una fila para selec<br>cocar cilck en una fila para selec<br>testrar 10 v registre<br>Xournento<br>NEXO II CUADRO DE CERTIFI<br>NEXO III CUADRO DE CERTIFI<br>NEXO III CUADRO DE CERTIFI<br>NEXO III CUADRO DE CERTIFI<br>NEXO III CUADRO DE CERTIFI<br>NEXO III CUADRO DE CERTIFI<br>NEXO III CUADRO DE CERTIFI<br>NEXO III CONTROL DEL CUM<br>INEXO VI CONTROL DEL CUM<br>INEXO VI RESUMEN DE COST<br>INEXO VI RESUMEN DE COST<br>INEXO VI INFORME DE CADI<br>NEXO XI INFORME DE CADI<br>VINEXO XI INFORME DE ACTU                                                                                                    | econaria<br>conaria<br>co                                                                                                    | SI<br>Filtre 2<br>CONCEDIDA<br>CONCEDIDA<br>CONCEDIDA | Si<br>Sitro                   | L<br>Por<br>A<br>A<br>A<br>A<br>A<br>A<br>A<br>A                                                        |
| Lestionario de autoevaluació<br>estrando del 1 al 1 de 1<br>accar click en una fila para selec<br>lostrar 10 v registre<br>Cocumentos DE LIQUIDACIÓ<br>NEXO II RESUMEN DEL RESU<br>NEXO II CUADRO DE CERTIFI<br>NEXO II CUADRO DE CERTIFI<br>NEXO II CUADRO DE CERTIFI<br>NEXO II CUADRO DE CERTIFI<br>NEXO II CALCULO DEL RESU<br>NEXO VI RESUMEN DEL CUM<br>NEXO VI RESUMEN DE COS <sup>1</sup><br>NEXO VI INFORME DE CUM<br>NEXO VI INFORME DE CUM<br>NEXO VI INFORME DE CUM<br>NEXO XI INFORME DE CUM<br>NEXO XI INFORME DE CUM<br>NEXO XI INFORME DE CUM<br>NEXO XI INFORME DE CUM<br>NEXO XI INFORME DE CUM<br>VIEXO XI INFORME DE CUM<br>VIEXO XI INFORME DE CUM<br>VIEXO XI INFORME DE CUM<br>VIEXO XI INFORME DE CUM<br>VIEXO XI INFORME DE 100 12<br>COSTINUTORI DE LE CUM<br>VIEXO XI INFORME DE 100 12<br>COSTINUTORI DE LE CUM<br>VIEXO XI INFORME DE 100 12<br>COSTINUTORI DE LE CUM<br>VIEXO XI INFORME DE 100 12<br>COSTINUTORI DE LE CUM<br>VIEXO XI INFORME DE 100 12<br>COSTINUTORI DE LE CUM<br>VIEXO XI INFORME DE 100 12<br>COSTINUTORI DE LE CUM<br>VIEXO XI INFORME DE 100 12<br>COSTINUTORI DE LE CUM<br>VIEXO XI INFORME DE 100 12<br>COSTINUTORIE DE 100 12<br>COSTINUTORIE DE 100 12                                                                                                    | econaria<br>conaria<br>co                                                                                                    | SI<br>FILE 2<br>CONCEDIDA<br>CONCEDIDA                | 5i<br>Nitro                   | A<br>Por<br>A<br>A<br>A<br>A<br>A<br>A<br>A<br>A<br>A<br>A<br>A<br>A<br>A<br>A<br>A<br>A<br>A<br>A<br>A |

^

Finalizado el proceso, en la pestaña de Certificación se podrá comprobar la fecha y hora en que se realizó el envío.

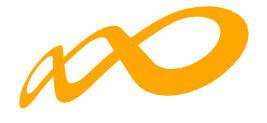

| ramas de formación 🔸 ¿Qué desea ha                                                                | scer? > Certificación > Confirmación                                                                                                    |                                                                                                    |                      |              |                                                                                         |  |
|---------------------------------------------------------------------------------------------------|----------------------------------------------------------------------------------------------------|----------------------------------------------------------------------------------------------------|----------------------|--------------|-----------------------------------------------------------------------------------------|--|
| OMUNICACIÓN DE LA CE                                                                              | RTIFICACIÓN                                                                                                    |                                                                                                    |                      |              |                                                                                         |  |
|                                                                                                   |                                                                                                    |                                                                                                    |                      | _            |                                                                                         |  |
| RUPOS FORMATIVOS EVALU                                                                            | IACIÓN DIFUSIÓN DE AAFF                                                                                                    | COSTES BECAS Y                                                                                                    | AYUDAS CERTIFICA     | ACIÓN        |                                                                                         |  |
| articipantes Grupos Acc                                                                           | iones Formativas Datos adic                                                                                                    | ionales DNSH (                                                                                                    | Cesión derecho cobro | Simulador Co | onfirmación                                                                             |  |
| antipantes orapos no                                                                              |                                                                                                    |                                                                                                    |                      |              |                                                                                         |  |
| ONFIRMACIÓN                                                                                       |                                                                                                    |                                                                                                    |                      |              |                                                                                         |  |
| PROCESO DE FIRMA Y EI                                                                             | vvio.                                                                                                    |                                                                                                    |                      |              |                                                                                         |  |
| 🕑 La certificación del program                                                                    | a de formación se ha enviado cor                                                                                                    | rectamente.                                                                                                    |                      |              |                                                                                         |  |
| <b>A</b>                                                                                          |                                                                                                    |                                                                                                    |                      |              |                                                                                         |  |
| La certificación na sido envia                                                                    | 3da con fecha 21/11/2022 10:20:3                                                                                                    | 6                                                                                                    |                      |              |                                                                                         |  |
| I La CERTITICACIÓN NA SIGO ENVIL ENTIDAD SOLICITANTE FIRMANTES Nombre Apellídos                   | Documento                                                                                                    | 6                                                                                                    | _                    |              | Fecha de la Firma                                                                       |  |
| ENTIDAD SOLICITANTE<br>FIRMANTES<br>Nombre Apellidos                                              | Documento                                                                                                    | 6                                                                                                    |                      | _            | Fecha de la Firma                                                                       |  |
| ENTIDAD SOLICITANTE<br>FIRMANTES<br>Nombre Apeillidos                                             | de con fecha 21/11/2022 10:203<br>Documento<br>Certificación de finalizacio                                                                                                    | 6<br>Sn del programa                                                                                                    | _                    |              | Fecha de la Firma<br>21/11/2022                                                         |  |
| ENTIDAD SOLICITANTE<br>FIRMANTES<br>Nombre Apellidos                                              | de con fecha 21/11/2022 10:203<br>Documento<br>Certificación de finalizació<br>Resumen de Costes Prese<br>Decimencia Darcesetable                                                                   | 6<br>5n del programa<br>intados                                                                                         | ntillo Medio         | _            | Fecha de la Firma<br>21/11/2022<br>21/11/2022<br>21/11/2022                             |  |
| ENTIDAD SOLICITANTE FIRMANTES Nombre Apellidos                                                    | Documento     Certificación de finalizació     Resumen de Costas Prese     Declaración Responsable     Custionation de subanalización                                                               | 6<br>in del programa<br>intados<br>de Mantenimiento de Plan                                                             | ntilla Media         |              | Fecha de la Firma<br>21/11/2022<br>21/11/2022<br>21/11/2022<br>21/11/2022               |  |
| ENTIDAD SOLICITANTE FIRMANTES Nombre Apellidos                                                    | de con fecha 21/11/2022 10:203     Documento     Certificación de finalizació     Resumen de Costes Prese     Declaración Responsable     Cuestionario de putoevalu     Memoria final de evaluación | 6<br>Sin del programa<br>intados<br>de Mantenimiento de Plar<br>uación de medio ambiente<br>ón                          | ntilia Media<br>2    |              | Fecha de la Firma<br>21/11/2022<br>21/11/2022<br>21/11/2022<br>21/11/2022<br>21/11/2022 |  |
| ENTIDAD SOLICITANTE FIRMANTES Nombre Apellidos Mostrando del 1 al 5 de 5 DOCUMENTOS DE LAS MEMORI | Documento<br>Certificación de finalizació<br>Resumen de Costes Prese<br>Declanción Responsable<br>Cuestionario de autoevalu<br>Memoria final de evaluaci                                            | 6<br>5n del programa<br>intados<br>de Mantenimiento de Plan<br>isación de medio ambiente<br>ón<br><b>ÓN V ECONÓMICA</b> | ntilia Media<br>o    |              | Fecha de la Firma<br>21/11/2022<br>21/11/2022<br>21/11/2022<br>21/11/2022<br>21/11/2022 |  |

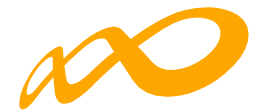

# GUIA DE CÁLCULO DEL IMPORTE DE LIQUIDACIÓN Y ANEXOS GE- NERADOS EN LA CERTIFICACIÓN Y JUSTIFICACIÓN DE LA CUENTA JUSTIFICATIVA POR EL SOLICITANTE

La liquidación y anexos provisionales generados como consecuencia de la simulación/ certificación del programa de formación previas a la confirmación, firma y envío de la cuenta justificativa, se calculan con los datos comunicados por el solicitante sin que haya existido una labor de comprobación técnico - económica por parte de Fundae, por lo que tienen carácter provisional y de ayuda para facilitar la presentación de la cuenta justificativa.

# CÁLCULO DEL IMPORTE JUSTIFICADO DE LA SUBVENCIÓN CONCEDIDA

El importe total justificado por la ejecución de la actividad formativa ajustado según cuadro de incumplimientos que podrían determinar una liquidación a 0, se traslada como importe justificado total de la subvención concedida a la casilla [0] del ANEXO I «RESUMEN DEL RESULTADO DE LA COMPROBACIÓN TÉCNICO ECONÓMICA DE LA SUBVENCIÓN CONCEDIDA«.

01. CÁLCULO DEL IMPORTE JUSTIFICADO CORRESPONDIENTE A LA ACTIVIDAD FORMATIVA REALIZADA

A.- CÁLCULOS PARA OBTENER EL IMPORTE DE LA SUBVENCIÓN CERTIFICADA (CASILLA [5]) EN FUNCIÓN DE LA ACTIVIDAD FORMATIVA REALIZADA Y VERIFICADA APLICANDO LOS MÓDULOS (COSTE HORA) APROBADOS EN LA RESOLUCIÓN DE CONCESIÓN.

En el anexo II, denominado CUADRO DE CERTIFICACIÓN, se cuantifican:

- Los «participantes comunicados» por la entidad beneficiaria en cada acción formati- va desagregados en:
  - Participantes comunicados que han sido **anulados** bien por la propia entidad beneficiaria bien por incidencias detectadas en el proceso de certificación.
    - General Anulados A25%: participantes anulados por haber abandonado antes de que se hubiese impartido el 25 por ciento de las horas de formación y que se tienen en cuenta como iniciados únicamente para el cálculo del límite de abandonos.
    - <u>Resto de anulados</u>: los participantes anulados, así como la/s causa/s de anu- lación de cada uno se detallan en los Anexos, X, XI y XV. (participantes conside- rados como excesos por no cumplir las condiciones comunicadas por la entidad beneficiaria, participantes comunicados como finalizados si bien de se com- prueba que son abandonos, participantes comunicados como colectivo priori- tario si bien se comprueba que no cumplen las condiciones exigidas para serlo,

...). En la simulación que se realiza en el proceso de comunicación y certificación de la cuenta justificativa por el beneficiario los cálculos se realizan con los datos comunicados por el solicitante sin que se haga ninguna comprobación técnico económica, por lo que no aparecerán las causas de incidencia/anulación deri-vadas de esa comprobación (Anexo XI y Anexo XV).

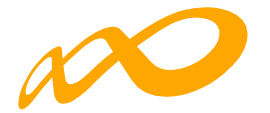

- Participantes Iniciados: comunicados válidos (no anulados) que se desagregan en:
  - Finalizados válidos: Participantes válidos (no anulados), que han finalizado la acción formativa, es decir, que han realizado al menos el 75% de la formación. También se consideran finalizados los desempleados que acceden al empleo durante el periodo formativo. y los participantes que causan baja por enferme- dad o accidente acreditado, siempre que hubiesen realizado al menos, el 25 por ciento de la actividad formativa.
  - Abandonos válidos: Participantes válidos (no anulados) que, habiendo iniciado la acción formativa, no han alcanzado el 75% de la misma. Los abandonos que se produjesen con anterioridad a la impartición del 25% de la acción formativa computarán para el cálculo de la desviación admitida del 15% pero no serán participantes financiables.

Si los abandonos se produjesen con posterioridad a la impartición del 25% de las horas de formación, se admitirán desviaciones por acción formativa de has- ta un 15% del número de participantes que la hubiesen iniciado.

— En el apartado de «Participantes iniciados no admitidos (excesos)« se cuantifican aquellos participantes que no pueden contabilizarse a efectos de justificación de la subvención por superar los límites establecidos en convocatoria. Los participantes afectados pueden ser priorizados previamente por el propio interesado al justificar la aplicación de la subvención concedida o, de no ser así, se seleccionan automática- mente (por la aplicación informática) en el proceso de certificación.

En el Anexo X se detallan los participantes considerados como «excesos« así como el límite de convocatoria que afecta a cada uno.

Los participantes certificados que exceden de los aprobados en la resolución de con- cesión o, en su caso, en la reformulación, «excesos de reformulación«, podrán ser utilizados para la justificación de rendimientos financieros, si se ha seleccionado esta opción en datos adicionales.

 En el apartado del Anexo II, correspondiente a «Certificación de la actividad forma- tiva«, se contabilizan los participantes admitidos para justificar la subvención conce- dida

La Subvención Certificada (Ver casilla [5]), se obtiene calculando el sumatorio del im- porte correspondiente a los participantes admitidos para cada acción formativa, en función del nº de horas y los módulos aprobados (coste/hora) para cada una de ellas.

Los datos recogidos en el Anexo II se encuentran desglosados por beneficiaria en el Anexo II.1.

B.- CÁLCULOS REALIZADOS PARA OBTENER LOS COSTES FINANCIABLES JUSTIFICADOS DE LA ACTIVIDAD FORMATIVA (casilla [8]).

A partir de los costes de la actividad formativa presentados por la entidad y considerando los costes presentados correspondientes a los grupos con participantes comunicados, se determina el importe de los costes financiables justificados de la actividad formativa, que se muestra en CASILLA [8].

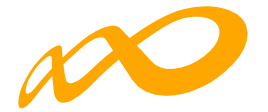

C.- CÁLCULOS REALIZADOS PARA OBTENER EL IMPORTE TOTAL DE LA SUBVENCIÓN JUSTIFICADA (Casilla [12]) EN FUNCIÓN DEL IMPORTE DE LOS COSTES FINANCIABLES JUSTIFICADOS Y LA SUBVENCIÓN CERTIFICADA.

En el Anexo III «CÁLCULO DEL RESULTADO DE LA COMPROBACIÓN TÉCNICO ECONÓMICA DE LA SUBVENCIÓN CONCEDIDA«, se calcula la subvención justificada para cada Acción Formativa obtenida a partir del importe inferior entre Subvención Certificada (nº de horas X módulo coste hora X participantes admitidos ver Anexo II), y los Costes financiables justificados de la actividad (desglosado por beneficiaria en Anexo VII).

Como resultado de esta comparación, se obtiene la minoración aplicada en cada acción formativa sobre la subvención certificada y el exceso de costes financiables justificados de cada acción formativa, atendiendo al importe inferior entre las casillas [5] y [8].

La minoración se indica en la columna «**Minoración tras comparación subvención** certificada/costes financiables (casilla [11]) y la subvención justificada total en la columna «subvención justificada total tras comparación casillas [5] y [8] « (casilla [12]).

Del sumatorio de la subvención justificada por acción Formativa, se obtiene la subvención justificada para la actividad formativa del programa.

Del sumatorio de la subvención justificada para cada Acción Formativa se obtiene la subvención justificada total para la actividad formativa del programa o lo que es lo mismo, la cantidad menor del total de las casillas [5] **«Subvención certificada»** y [8] **«Costes financiables justificados de la actividad formativa»** menos la casilla [11] **«Minoración tras comparación subvención certificada/costes financiables»** 

La suma de los costes de los participantes certificados que excedan del límite de los aprobados para cada acción formativa (la referencia la constituye la última modificación de participantes aprobada) servirá para justificar los rendimientos financieros obtenidos, en su caso. Ver columna «**Subvención justificada para rendimientos financieros**» (Casilla [14]).

D. CÁLCULOS PARA OBTENER EL IMPORTE DE LA SUBVENCIÓN JUSTIFICADA AJUSTADA TRAS CONTROL DEL CUMPLIMIENTO DE CONDICIONES DE APROBACIÓN: PUNTUACIÓN DE VALORACIÓN TÉCNICA, PORCENTAJE DE PARTICIPACIÓN DE COLECTIVOS PRIORITARIOS Y MANTENIMIENTO DE PLANTILLA MEDIA (CASILLA [16]).

En el Anexo VI, denominado «CONTROL DEL CUMPLIMIENTO DE CONDICIONES DE APROBACIÓN», se encuentran los dos bloques de Condiciones de aprobación:

I - CUMPLIMIENTO DE CONDICIONES DE APROBACIÓN DEL PROGRAMA EN SU CONJUNTO

1. Valoración Técnica:

Se realiza de nuevo el cálculo de todos los ITEMS de valoración técnica que son susceptibles de comprobación, en función de las características de los participantes y acciones formativas certificados para justificar la subvención, y aplicando los baremos publicados y utilizados en la valoración técnica de los planes (Ver ANEXO V CONTROL DEL CUMPLIMIENTO DE LAS CONDICIONES QUE FUNDAMENTAN LA VALORACIÓN TÉCNICA).

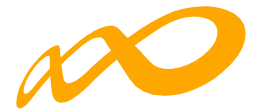

A partir de la comparación entre la puntuación de Valoración Técnica comunicada en la resolución de concesión de la subvención y la obtenida a partir de la información de la actividad formativa realizada, y aplicando las escalas publicadas en convocatoria, se obtiene, en su caso, un porcentaje a minorar sobre la subvención justificada de la actividad formativa en función de la desviación producida.

## 2. Colectivos prioritarios.

Teniendo en cuenta los colectivos prioritarios indicados en la Convocatoria, se calcula, a partir de los participantes certificados para justificar la subvención, el porcentaje de colectivos prioritarios. Tras la comparación entre el porcentaje obtenido y el aprobado en la resolución de concesión de la subvención, y en función de las tablas de minoración publicadas en la convocatoria, se obtiene un porcentaje de minoración.

# II - CUMPLIMIENTO DE CONDICIONES DE APROBACIÓN POR ENTIDAD BENEFICIARIA

## 3. Mantenimiento de plantilla media

Se establece una escala gradual de minoración a aplicar sobre la cuantía global de la subvención justificada por cada entidad beneficiaria en función del grado de desviación de la plantilla media, lo que supondrá una minoración en la proporción que se indica en las tablas de minoración publicadas en la convocatoria.

El importe **justificado por entidad beneficiaria ajustada tras control del cumplimiento de condiciones de aprobación** se calcula por beneficiaria en el Anexo VII, a partir de la comparación entre los importes a minorar como consecuencia de incumplimientos relativos a los dos bloques de condiciones de aprobación Valoración Técnica y Colectivos Prioritarios; y Mantenimiento de plantilla media. El importe a minorar más alto de los dos es el que se aplica sobre el Importe de la actividad formativa justificada de la subvención concedida (ver casillas [12] y [15]) obteniéndose así la Subvención justificada tras control del cumplimiento de condiciones de aprobación (ver casilla [16]).

El sumatorio de los cálculos por beneficiaria de las casillas 15 y 16 se trasladan a las casillas correspondientes del Anexo I y conforman el total de la «**Minoración tras el cumplimiento de las condiciones de aprobación**» [15] y el total de la «**Subvención justificada tras control del cumplimiento de condiciones de aprobación**»[16].

# 02. CÁLCULO DE LA SUBVENCIÓN JUSTIFICADA CORRESPONDIENTE A LA ACTIVIDAD FORMATIVA

El importe justificado de la subvención obtenida puede estar limitado por el incumplimiento de otras exigencias de la convocatoria:

# 1. Control del cumplimiento del compromiso de cada entidad beneficiaria en el caso de una agrupación (ver casillas [9] y [10]):

En el ANEXO VII de «**Resumen de costes admitidos por beneficiaria**» se indica el resultado de la comprobación del cumplimiento del importe comprometido por cada entidad beneficiaria en la ejecución del programa de formación: se comparan los importes justificados y admitidos para cada entidad beneficiaria en la ejecución del programa (casilla [16]) con el importe comprometido por cada una de ellas en la resolución de concesión, escogiendo el menor de las dos, sin que se permita compensar el exceso de coste justificado por una entidad beneficiaria con una menor justificación de otra entidad beneficiaria.

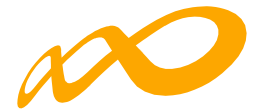

En el caso de que una entidad beneficiaria indique que ha percibido otras subvenciones para la misma actividad, éstas se restarán del importe justificado por dicha entidad.

# 2. Control de incumplimientos totales que determinan una liquidación de la subvención concedida a 0 euros (ver casilla [0]):

Al final del Anexo I «RESUMEN DEL RESULTADO DE LA COMPROBACIÓN TÉCNICO ECONÓMICA DE LA SUBVENCIÓN CONCEDIDA» se enumeran las causas que pueden dar lugar a la liquidación de la subvención a 0€ y se especifica si se está aplicando o no cada una de ellas como resultado de la verificación realizada:

# INCUMPLIMIENTO TOTAL (EJECUCIÓN INFERIOR AL 25% DE LA ACTIVIDAD APROBADA Art.-15.2 de la Orden TMS 368/2019 y la instrucción de justificación de la Subvención)

En el Anexo VIII, denominado «Informe de cumplimiento de la actividad formativa certificada» se indica la actividad aprobada según el siguiente detalle: sumatorio del Nº horas curso X participantes aprobados en la resolución de concesión por acción formativa, y la actividad certificada en número de horas: sumatorio de Nº horas curso X participantes certificados total para justificar la subvención concedida.

En el caso de que el sumatorio de las horas de formación de la actividad certificada no alcance al menos el 25% de las horas de formación de la actividad aprobada, se considerará incumplimiento total y se trasladará una liquidación por 0€.

INCUMPLIMIENTO ESTATALIDAD (artículos 1.3 y 21.1 de la Convocatoria)

Los planes, en su ejecución, deben de mantener la exigencia de estatalidad a dos niveles:

- A nivel de centros de impartición: El plan se debe impartir en, al menos, dos Comu- nidades Autónomas o Ciudades Autónomas, considerándose como lugar de impar- tición para acciones presenciales el centro donde se imparte la formación y para acciones de teleformación la ubicación de los participantes (se considera que ha de tenerse en cuenta el centro de trabajo para empleados y domicilio para desemplea- dos)
- A nivel de domicilio de los participantes: se considera que ha de tenerse en cuenta el centro de trabajo para empleados y domicilio para desempleados.

Bastará con que se incumpla una de las condiciones para considerar incumplida la estatalidad, lo que dará lugar a liquidación a O€

INCUMPLIMIENTO VALORACIÓN TÉCNICA (Instrucción de Justificación de la subvención)

En el apartado de minoraciones relativas a la valoración técnica se establece que, en caso de que en la ejecución del programa de formación la tasa de incumplimiento sea superior a 25 puntos, se efectuará una liquidación a 0€ (Ver ANEXO V CONTROL DEL CUMPLIMIENTO DE LAS CONDICIONES QUE FUNDAMENTAN LAVALORACIÓN TÉCNICA)

# Como resultado de los cálculos realizados en los pasos 1 y 2, y con el límite de la subvención concedida y los costes presentados, se obtiene el importe justificado de la subvención concedida (CASILLA [0])

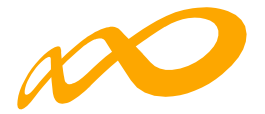

# **II. CÁLCULO DEL IMPORTE JUSTIFICADO DE LOS RENDIMIENTOS FINANCIEROS.**

El artículo 19.5 de la LGS establece que los rendimientos financieros que se generen por los fondos librados a los beneficiarios (casilla [21]), incrementarán el importe de la subvención concedida y se aplicarán igualmente a la actividad subvencionada.

En la aplicación a la actividad subvencionada de los rendimientos financieros, se admitirá la financiación de «alumnos finalizados» en acciones subvencionables que excedan del número de los participantes aprobados por acción formativa en la resolución de concesión que no hayan sido anulados por incumplimiento del resto de las condiciones de convocatoria (participantes excesos de reformulación) y el cálculo del «importe de la actividad formativa justificada correspondientes los rendimientos financieros obtenidos» (casilla [14]). se detalla en el Anexo III.

Estos rendimientos se podrán aplicar a la actividad subvencionada si se ha seleccionado esta opción en el apartado de «Datos adicionales», en este caso, **El importe total justificado de rendimientos financieros** (casilla [23]), será la cantidad menor entre la casilla [21] y la [22].

Este importe se contrasta con los rendimientos totales obtenidos para determinar si consideran justificados los mismos o procede la devolución de la totalidad o parte de los rendimientos obtenidos (casilla 24).

En el caso de que se produzca algún incumplimiento de los señalados que suponga liquidación de la subvención a 0 €, se deberá reintegrar la totalidad de los rendimientos financieros obtenidos.

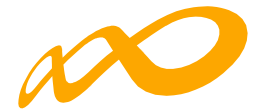

# GLOSARIO de la PROPUESTA DE LIQUIDACIÓN PROGRAMAS 2021 GENERADA en la SIMULACIÓN de la CERTIFICACIÓN Y JUSTIFICA-CIÓN DE LA CUENTA JUSTIFICATIVA por el solicitante

La liquidación y anexos provisionales generados como consecuencia de la simulación/ certificación del programa de formación previas a la confirmación, firma y envío de la cuenta justificativa, se calculan con los datos comunicados por el solicitante sin que haya existido una labor de comprobación técnico - económica por parte de FUNDAE, por lo que tienen carácter provisional y de ayuda para facilitar la presentación de la cuenta justificativa.

# ANEXO I RESUMEN DEL RESULTADO DE LA COMPROBACIÓN TÉCNICO ECONÓMICA DE LA SUBVENCIÓN CONCEDIDA.

## - Subvención concedida (casilla 1):

Importe de la subvención aprobada mediante resolución del Servicio Público de Em- pleo Estatal – SEPE- para la ejecución de los programas de formación previstos en la convocatoria.

## - Costes presentados de la actividad formativa (casilla 2):

Importe correspondiente a los costes comunicados que se indican en el documento «Resumen de Costes Presentados» y Anexo III.

## - Importe de la actividad formativa comunicada (casilla 3):

Suma de los importes resultantes de multiplicar los participantes comunicados por el nº de horas y el módulo (coste/hora) aprobados para cada acción formativa «Certifi- cado de Finalización del programa».

#### - Minoraciones en participantes (casilla 4):

Importe minorado como consecuencia de la anulación/excesos de participantes cer- tificados tras la realización de la comprobación técnico-económica. Anexo XV. En la simulación que se realiza en el proceso de comunicación y certificación de la cuenta justificativa por el beneficiario los cálculos se realizan con los datos comunicados por el solicitante sin que se haga ninguna comprobación técnico-económica, por lo que no aparecerán las causas de incidencia/anulación derivadas de esa comprobación (ANEXO XI y ANEXO XV).

#### - Subvención certificada (casilla 5):

Suma de los importes resultantes de multiplicar los participantes certificados (exclui- dos los anulados y los excesos constatados en la comprobación técnico-económica) por el nº de horas y el módulo (coste/hora) aprobados por cada acción formativa, o lo que es lo mismo, los importes de la casilla [3] menos los de la casilla [4]. Anexo II y desglosado por beneficiaria en el Anexo VII.

#### - Costes financiables justificados de la actividad formativa (casilla 8):

Importe de los costes admitidos correspondientes a la realización de la actividad for-mativa. Anexo III y desglosado por beneficiaria en el Anexo VII.

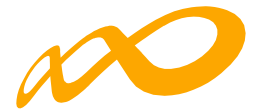

# Minoración tras comparación de Subvención certificada/costes financiables justifi- cados (casilla 11):

Minoración aplicada sobre la cuantía inferior entre los costes presentados de la acti- vidad formativa y la subvención certificada como consecuencia de aplicar, por acción formativa, los límites de «subvención certificada» y «costes financiables justificados de la actividad formativa». Anexo III y desglosado por beneficiaria en el Anexo VII.

## — Importe total subvención justificada (casilla 12):

Importe que se considera justificado tras el resultado de aplicar las minoraciones como consecuencia de la realización de la verificación técnico económica sobre los costes presentados de la actividad formativa y sobre el importe de la actividad for- mativa comunicada, así como el límite aplicado por acción formativa. Anexo III y des- glosado por beneficiaria en el Anexo VII.

# Importe de la actividad formativa justificada correspondiente a los rendimientos fi- nancieros obtenidos (casilla 14):

Importe de la subvención justificada que se destina para justificar rendimientos fi- nancieros, en su caso, atendiendo al número de participantes finalizados que la pro- pia entidad beneficiaria ha financiado en acciones subvencionables y que excedan del número de los participantes aprobados por acción formativa en la resolución de concesión sin que hayan sido anulados por incumplimiento del resto de las condicio- nes de convocatoria (excesos de reformulación. Anexo III.

Los rendimientos financieros se aplicarán a la actividad subvencionada en caso de haber seleccionado esta opción en «Datos adicionales».

 Minoración tras control del cumplimiento de condiciones de aprobación (casilla 15): minoración a aplicar sobre el Importe de la subvención justificada de la actividad formativa como consecuencia del incumplimiento de una o más condiciones de apro- bación. Desglosado por beneficiaria en el Anexo VII.

# Subvención justificada ajustada tras el control del cumplimiento de condiciones de aprobación (casilla 16):

Importe de la subvención justificada de la actividad formativa en relación con la sub- vención concedida, una vez minorado el importe correspondiente tras el control del cumplimiento de las condiciones de aprobación. Desglosado por beneficiaria en el Anexo VII.

## Minoración tras el control del cumplimiento del compromiso de cada entidad benefi- ciaria (casilla 9):

Importe de minoración obtenido como consecuencia de aplicar el límite del importe comprometido por cada entidad beneficiaria en la resolución de concesión para la ejecución del plan de formación, sobre los costes justificados por cada una de ellas. Desglosado por beneficiaria en el Anexo VII.

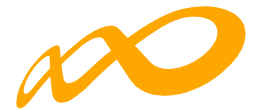

 Costes financiables justificados de la actividad formativa tras minoración por control del cumplimiento del compromiso de cada entidad beneficiaria y la confluencia con otras ayudas (casilla 10):

Importe de la suma de las cuantías correspondientes al «Importe justificado de la subvención obtenida por entidad beneficiaria», habiéndose tenido en cuenta las mi- noraciones por control de cumplimiento por compromiso y la confluencia de otras ayudas, de cada una de las beneficiarias. Desglosado por beneficiaria en el Anexo VII.

#### - Importe justificado total de la subvención concedida (casilla 20)

Importe correspondiente a la «Subvención justificada ajustada tras el control del cumplimiento de condiciones de aprobación» limitado por la Subvención concedida, los Costes presentados de la actividad formativa y los Costes financiables justifica- dos de la actividad formativa tras minoración por control del cumplimiento del com- promiso de cada entidad beneficiaria y la confluencia con otras ayudas.

Este importe se corresponderá con el importe a liquidar de la subvención concedida siempre y cuando no se produzca un incumplimiento total que dé lugar a una liqui- dación por O€

 Importe justificado total de la subvención concedida ajustado según cuadro de in- cumplimientos que determinan una liquidación a 0€ (casilla 0):

Se corresponde con el Importe a liquidar de la subvención concedida salvo que se produzca un incumplimiento que determina una liquidación de la subvención por 0€.

#### - Importe de rendimientos financieros a justificar (casilla 21):

Importe acreditado correspondiente a los rendimientos financieros obtenidos como consecuencia de la percepción de anticipos de la subvención concedida. Anexo III.

## Importe total justificado de rendimientos financieros (casilla 22)

Importe de los rendimientos financieros aplicados a la actividad subvencionada en el caso de que se haya seleccionado esta opción en el apartado de «Datos adicionales»

#### Importe total justificado de rendimientos financieros (casilla 23)

En el caso de que se haya optado por aplicar los rendimientos a la actividad forma- tiva el Importe total justificado de rendimientos financieros será la cantidad menor entre la casilla [21] y la [22]. Este importe será de  $0 \in$  en el caso de que se produzca un incumplimiento que deter- mina una liguidación de la subvención por  $0 \in$ .

# Diferencia entre el importe de los rendimientos financieros a justificar y el importe total justificado de los rendimientos financieros (casilla 24)

Resultado de contrastar el importe total justificado de rendimientos financieros con los rendimientos totales obtenidos y determinar si se consideran justificados o proce- de la devolución de la totalidad o parte de los mismos.